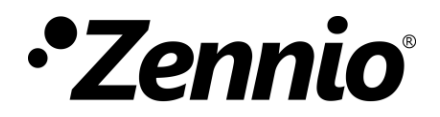

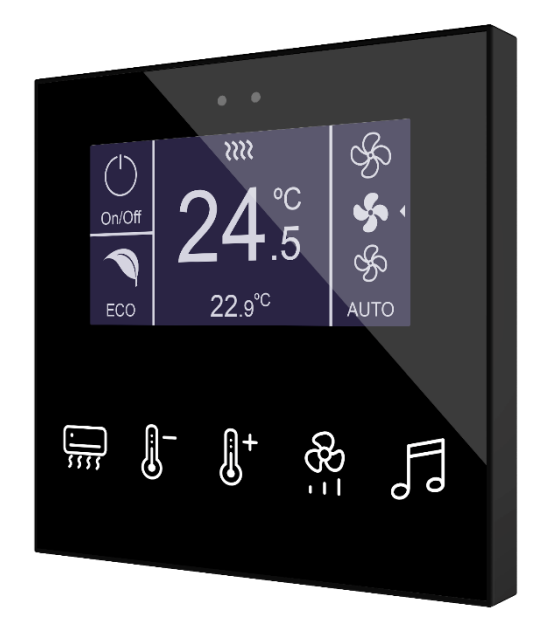

# Flat Display v2

## Panel táctil capacitivo con display y sensor de humedad

ZVIFDV2

Versión del programa de aplicación: [2.5] Edición del manual: [2.5]\_a

www.zennio.com

## CONTENIDO

| С | onte | nido2                              |
|---|------|------------------------------------|
| 1 | h    | ntroducción3                       |
|   | 1.1  | Flat Display v23                   |
|   | 1.2  | Instalación5                       |
|   | 1.3  | Inicialización y fallo de tensión6 |
| 2 | C    | Configuración7                     |
|   | 2.1  | General7                           |
|   |      | 2.1.1 Configuración                |
|   |      | 2.1.2 Configuración Avanzada19     |
|   | 2.2  | Pulsadores25                       |
|   | 2.3  | Pantalla                           |
|   |      | 2.3.1 Configuración                |
|   |      | 2.3.2 Inhabilitada                 |
|   |      | 2.3.3 Sencilla                     |
|   |      | 2.3.4 Doble                        |
|   |      | 2.3.5 Consigna                     |
|   |      | 2.3.6 Ventilador                   |
|   |      | 2.3.7 Bordes                       |
|   | 2.4  | Entradas                           |
|   |      | 2.4.1 Entrada Binaria              |
|   |      | 2.4.2 Sonda de Temperatura         |
|   |      | 2.4.3 Detector de Movimiento       |
|   | 2.5  | Termostato                         |
|   | 2.6  | Humedad                            |
| A | NEX  | O I. Objetos de comunicación       |

## 1 INTRODUCCIÓN

## 1.1 FLAT DISPLAY V2

Flat Display v2 es un **pulsador capacitivo multifunción con pantalla analógica** KNX de Zennio, que incorpora sensores de proximidad, humedad, luminosidad y retroiluminación de la pantalla y de los pulsadores.

Se ofrece en un **tamaño y peso reducidos**, con **cinco pulsadores capacitivos** en la parte inferior, con **retroiluminación LED** para confirmar las pulsaciones o indicar estados, y **una pantalla** en su parte superior.

Flat Display v2 es una solución completamente personalizable para el control de estancias donde se requiera un control por parte del usuario de los sistemas de climatización e iluminación, así como de las persianas, las escenas, etc.

La versatilidad ofrecida por las funciones de sus botones se ve complementada por las dos entradas analógicas/digitales, la sonda de temperatura interna, el sensor de humedad y la función de termostato, así como por un diseño elegante y completamente personalizable del cristal frontal, donde el cliente puede elegir los iconos, los botones, los textos y los colores, así como personalizar el fondo con imágenes y logotipos propios.

Además, la **pantalla** ofrece la posibilidad de mostrar al usuario información útil sobre los estados de los controles o valores de objetos.

Las características más significativas de Flat Display v2 son:

- Pantalla OLED retroiluminada de 2,4 pulgadas (2,4") y con resolución 128 x 64 píxeles.
- Diseño del cristal frontal **completamente personalizable**.
- 5 pulsadores que pueden configurarse individualmente o por parejas.
- Indicador luminoso (LED) asociado a cada botón.
- Señal acústica para la confirmación de las acciones del usuario (con posibilidad de desactivarla por parámetro o por objeto).

- Posibilidad de bloqueo / desbloqueo de los pulsadores mediante objeto binario o de escena, y de establecer un bloqueo temporizado/automático del dispositivo (función de limpieza).
- Saludo de bienvenida y objeto de bienvenida (binario o de escena)..
- Función de salvapantallas.
- Hasta 5 idiomas disponibles para los textos que se muestran por pantalla.
- Dos entradas analógicas/digitales (para detectores de movimiento, sondas de temperatura, interruptores externos, etc.).
- Función termostato independiente.
- . Sensor de temperatura integrado.
- Sensor de humedad.
- Escalas Celsius y Fahrenheit para los indicadores de temperatura en pantalla, seleccionables mediante parámetro u objeto de comunicación.
- Sensor de luminosidad ambiente para ajuste automático de iluminación.
- Sensor de proximidad para encendido rápido.
- Heartbeat o envío periódico de confirmación de funcionamiento.

## 1.2 INSTALACIÓN

La Figura 1 muestra el esquema de conexionado del dispositivo:

- 1. Sensor de temperatura y humedad.
- 2. Conector KNX.
- 3. LED de Prog./Test.
- 4. Botón de Prog./Test.
- 5. Clips de sujeción.
- 6. Conector de entradas.
- 7. Pantalla.
- 8. Área de pulsación.
- 9. Sensor de proximidad y luminosidad.

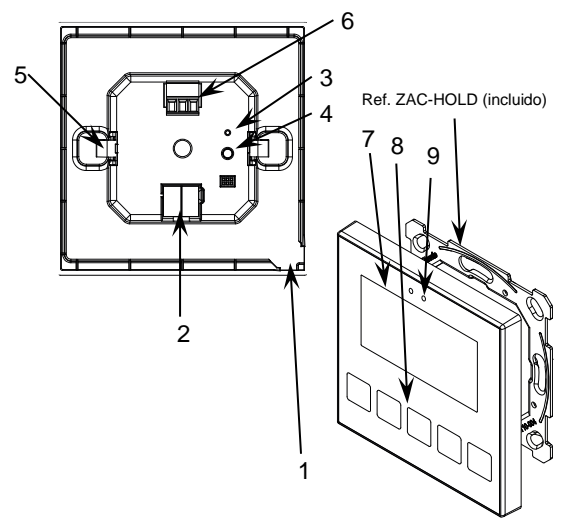

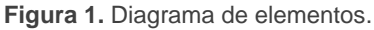

Flat Display v2 se conecta al bus KNX a través de los terminales de conexión incorporados (2). No es necesaria ninguna fuente de alimentación.

Mediante una pulsación corta en el **botón de Prog. /Test** (4), el dispositivo entra en modo programación. El **LED de Prog. /Test** (3) se iluminará entonces en rojo de forma fija. Por el contrario, si este botón se mantiene pulsado en el momento en que aplica la tensión de bus, el dispositivo entrará en **modo seguro**. En tal caso, el LED reaccionará parpadeando en rojo.

Para obtener información más detallada de las características técnicas de Flat Display v2, así como información de seguridad y relativa a la instalación del dispositivo, puede consultarse la **hoja técnica** incluida en el embalaje original del dispositivo, y disponible también en la página web de Zennio: <u>www.zennio.com</u>.

## **1.3 INICIALIZACIÓN Y FALLO DE TENSIÓN**

Tras programación o reinicio del dispositivo es necesario **esperar 2 minutos sin realizar ninguna acción** para que se produzca la calibración de:

- Sensor de proximidad.
- Sensor de luminosidad.
- Pulsaciones de los botones.

Para una correcta calibración de los sensores de proximidad y luminosidad se recomienda no acercarse a menos de 50 cm del dispositivo durante este tiempo y evitar que la luz incida de manera directa sobre los mismos.

## 2 CONFIGURACIÓN

Después de importar la base de datos correspondiente en ETS y añadir el dispositivo a la topología del proyecto deseado, el proceso de configuración se inicia accediendo a la pestaña de parámetros del dispositivo.

## 2.1 GENERAL

Esta pestaña se subdivide en varias secciones más, que contienen diferentes parámetros generales y relativos a funciones tanto **generales** (salvapantalla, sonidos, mecanismos de bloqueo del panel táctil...) como **avanzadas** (objeto de bienvenida, saludo de bienvenida, función limpieza...).

#### 2.1.1 CONFIGURACIÓN

En la pestaña "Configuración" se exponen los parámetros configurables de carácter general.

#### **PARAMETRIZACIÓN ETS**

| General         | Pulsadores                                                                           | ~                             |
|-----------------|--------------------------------------------------------------------------------------|-------------------------------|
|                 | Pantalla                                                                             | ~                             |
| + Configuración | Entradas                                                                             |                               |
| Pulsadores      | Termostato                                                                           |                               |
|                 | Humedad                                                                              |                               |
| Pantalla        | Heartbeat (confirmación periódica de funcionamiento)                                 |                               |
|                 | Objetos de recuperación de dispositivo<br>(enviar 0 y 1)                             |                               |
|                 | Retardo de petición de hora y fecha                                                  |                               |
|                 | Actualización de objetos                                                             | Inhabilitado                  |
|                 | Salvapantallas                                                                       |                               |
|                 | Ejecutar la acción del pulsador al salir del<br>salvapantallas o al silenciar alarma |                               |
|                 | Tiempo para considerar inactividad                                                   | 1                             |
|                 |                                                                                      | min                           |
|                 | Bloqueo de pulsadores                                                                |                               |
|                 | Sensor de proximidad                                                                 | <b>v</b>                      |
|                 | Sensor de luminosidad ambiente                                                       |                               |
|                 | Sonidos                                                                              | O Por defecto O Personalizado |
|                 |                                                                                      |                               |

Figura 2. Configuración

Esta pestaña muestra los siguientes parámetros:

- Pulsadores [<u>habilitado</u>]<sup>1</sup>: parámetro de sólo lectura para evidenciar que la pestaña de "Pulsadores" siempre está habilitada por defecto en el árbol de pestañas de la izquierda. Para más información, ver sección 2.2.
- Pantalla [<u>habilitado</u>]: parámetro de sólo lectura para evidenciar que la pestaña de "Pantalla" siempre está habilitada por defecto en el árbol de pestañas de la izquierda. Para más información, ver sección 2.3.
- Entradas [inhabilitado/habilitado]: habilita o inhabilita la pestaña "Entradas" en el menú de la izquierda, dependiendo de si el dispositivo estará o no conectado a algún accesorio externo. Para más información, ver la sección 2.4.
- Termostato [inhabilitado/habilitado]: habilita o inhabilita la pestaña "Termostato" en el menú de la izquierda, dependiendo de si el dispositivo estará o no conectado a algún accesorio externo. Para más información, ver la sección 2.5.
- Humedad [<u>inhabilitado/habilitado]</u>: habilita o inhabilita la pestaña "Humedad" en el menú de la izquierda. Para más información, ver la sección 2.6
- Heartbeat (confirmación periódica de funcionamiento) [inhabilitado/habilitado]: permite al integrador añadir un objeto de 1 bit ("[Heartbeat] Objeto para enviar '1'") que se enviará periódicamente con el valor "1" con el fin de notificar que el dispositivo está en funcionamiento (sigue vivo).

| Heartbeat (confirmación periódica de<br>funcionamiento) | ✓   |        |
|---------------------------------------------------------|-----|--------|
| Periodo                                                 | 1   | *<br>* |
|                                                         | min | •      |

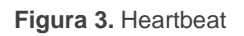

<u>Nota</u>: el primer envío tras descarga o fallo de bus se produce con un retardo de hasta 255 segundos, a fin de no saturar el bus. Los siguientes ya siguen el periodo parametrizado.

<sup>&</sup>lt;sup>1</sup> Los valores por defecto de cada parámetro se mostrarán resaltados en azul en este documento, de la siguiente manera: [*por defecto/resto de opciones*].

Objetos de recuperación dispositivo (enviar de 0 y 1) [inhabilitado/habilitado]: este parámetro permite al integrador activar dos nuevos objetos de comunicación ("[Heartbeat] Recuperación de dispositivo"), que se enviarán al bus KNX con valores "0" y "1" respectivamente cada vez que el dispositivo comience a funcionar (por ejemplo, después de un fallo de tensión). Es posible parametrizar un cierto retardo [0...255] para este envío.

**Nota**: tras descarga o fallo de bus, el envío se produce con un retardo de hasta 6,35 segundos más el retardo parametrizado, a fin de no saturar el bus.

- Retardo de petición de hora y fecha [inhabilitado/habilitado]: permite seleccionar un retardo [1...65535] [s/min/h] para la petición de fecha y hora al bus cuando se enciende el dispositivo.
- Actualización de objetos: habilita el envío de peticiones de lectura para actualizar los objetos de estado e indicadores de la pantalla. Hay cuatro opciones disponibles, en algunas de ellas se puede configurar un retardo:
  - [Inhabilitado]: no se realiza la petición de lectura y por tanto no se actualizan los objetos.
  - [<u>Tras programación</u>]: tras una programación total o parcial se esperará el retardo parametrizado [<u>1...10...65535</u>] [<u>s/min/h</u>], y se comenzará con el envío de peticiones de lectura.
  - [<u>Tras reset</u>]: cada vez que se produzca un reinicio (fallo de bus, restablecer dispositivo desde ETS), se esperará el **retardo** parametrizado [<u>1...10...65535</u>] [<u>s/min/h</u>], y se comenzará con el envío de peticiones de lectura.
  - > [Tras programación y reset]: combinación de las dos opciones anteriores.
- Salvapantallas [<u>inhabilitado/habilitado]</u>: habilita o inhabilita la pestaña de "Salvapantallas" en el árbol de pestañas de la izquierda. Ver sección 2.1.1.4 para más detalles.
- Ejecutar la acción del pulsador al salir del salvapantallas o al silenciar alarma [inhabilitado/habilitado]: establece si, al pulsar un botón cuando está

activo el salvapantallas o una alarma debe ejecutarse la acción del botón aparte de ocultarse el salvapantallas o silenciarse la alarma.

- Tiempo para considerar inactividad [1...30...255] [s/min/h]: permite establecer un tiempo tras el cual, si no se ha producido ninguna pulsación ni detección de proximidad, se apagan los ledes (o adquieren el nivel de iluminación configurado, ver sección 2.1.1.2).
- Bloqueo de pulsadores [<u>inhabilitado/habilitado]</u>: habilita o inhabilita la pestaña "Bloqueo de los pulsadores" en el árbol de la izquierda. Ver la sección 2.1.1.5 para más detalles.
- Sensor de proximidad [inhabilitado/habilitado]: habilita el sensor de proximidad. Esta funcionalidad permite "despertar" el dispositivo al detectar presencia.

Consúltese el manual de usuario específico "**Sensor de proximidad y Iuminosidad**" (disponible en la sección de producto de la Flat Display v2 en el portal web de Zennio, <u>www.zennio.com</u>) para tener información detallada acerca de la funcionalidad y la configuración de los parámetros relacionados.

- Sensor de luminosidad ambiente [inhabilitado/habilitado]: habilita o inhabilita el sensor de luminosidad ambiente. Si se habilita se añade una nueva pestaña en el árbol de la izquierda. Para más información, ver sección 2.1.1.6.
- Sonidos [Por defecto / Personalizado]: define si las funciones de sonido (señales acústicas de los botones, alarma y timbre) deben responder de acuerdo a la configuración predefinida o a una configuración definida por el usuario. Para más información, ver sección 2.1.1.7.
- Configuración avanzada [inhabilitado/habilitado]: habilita o inhabilita la pestaña "Avanzado" en el árbol de pestañas de la izquierda. Para más información, ver sección 2.1.2.

La topología del proyecto muestra los siguientes objetos por defecto:

[General] Hora: objeto de 3 bytes que permite la puesta en hora del reloj interno del dispositivo, por ejemplo, enlazándolo a un reloj KNX. Asimismo, el objeto puede leerse para conocer la hora actual del dispositivo, y además se envía automáticamente tras un cambio de hora desde la propia pantalla. **Importante**: La puesta en hora debe hacerse a través del bus, mediante una referencia externa. Nótese que, en ausencia de tensión, el reloj no avanzará.

- [General] Fecha: objeto de 3 bytes que permite fijar la fecha del reloj interno del dispositivo, por ejemplo, enlazándolo a un reloj KNX. Igualmente, el objeto puede leerse para conocer la fecha actual del dispositivo, y además se envía automáticamente tras un cambio de fecha desde la propia pantalla.
- [General] Escena: recibir y [General] Escena: enviar: objetos para recibir y enviar valores de escena desde/hacia el bus KNX siempre que sea necesario (por ejemplo, cuando el usuario pulsa un botón que haya sido configurado para enviar comandos de escena).
- [General] Actividad: objeto de 1 bit para forzar el estado de actividad o inactividad en el dispositivo. Ver manuales de usuario "Sensor de proximidad y luminosidad" e "Iluminación" (disponible en la sección de producto de la Flat Display v2 en el portal web de Zennio, <u>www.zennio.com</u>) para más información.
- [General] Pantalla Brillo: objeto de 1 byte de tipo porcentaje que permite cambiar el nivel de brillo de la pantalla.
- [General] Sensor de proximidad, [General] Detección de proximidad externa y [General] Detección de proximidad: objetos de 1 bit cuya funcionalidad está ligada al sensor de proximidad. Para más información, consultar el manual de usuario "Sensor de proximidad y luminosidad" (disponible en la sección de producto de la Flat Display v2 en el portal web de Zennio, www.zennio.com).
- [General] Traducción Seleccionar idioma: objetos de 1 y 2 bytes que permiten cambiar el idioma mostrado en la pantalla al recibir un valor a través del bus (ver sección 2.1.1.1).
- [General] Traducción Idioma principal: objeto de 1 bit que permite, al recibir un "1" desde el bus, cargar los textos del idioma principal (ver sección 2.1.1.1).
- [Sonda Temp. Interno] Temperatura actual: objeto de 2 bytes a través del cual se enviará al bus, conforme a la parametrización, el valor de la medida actual del sensor interno de temperatura (ver sección 2.1.1.3).

#### 2.1.1.1 TRADUCCIONES

Los textos que se muestran en la pantalla pueden traducirse hasta a **cinco idiomas** diferentes.

Los textos de títulos de las casillas se introducen por parámetro en la pestaña de configuración correspondiente. Por cada idioma habilitado se mostrará un campo de texto adicional para introducir la traducción.

**Nota:** dependiendo del espacio que ocupen los caracteres en la pantalla, es posible que no se muestre el texto completo introducido por parámetro.

El cambio de un idioma a otro se realiza a través de dos tipos de objetos de comunicación:

- Hasta cinco objetos de un bit, uno para cada idioma. Al recibir un "1" a través de alguno de ellos se activa el idioma correspondiente.
- Un objeto de un byte. Los valores esperados en este objeto son fijos, de 0 a
   4, para seleccionar el idioma. Si se recibe un valor que no se corresponde con ningún idioma, se mostrarán los textos en el idioma principal.
- Un objeto ASCII de dos bytes. Los valores esperados por este objeto son dos caracteres del código ASCII, correspondientes a la norma ISO 639-1. Si la pareja de caracteres recibida es válida pero no corresponde a ningún idioma habilitado se representarán los textos en el idioma principal. Si alguno de los caracteres recibidos no es válido, no cambia el idioma activo.

#### Notas:

- No se distingue entre mayúsculas y minúsculas.
- Consúltese <u>http://en.wikipedia.org/wiki/List\_of\_ISO\_639-1\_codes</u> para obtener una tabla con los códigos de los idiomas.

Por otro lado, Flat Display v2 permite utilizar caracteres latinos, griegos y cirílicos para los textos mostrados en pantalla.

#### **PARAMETRIZACIÓN ETS**

| — General                 | ldioma principal   | ×       |
|---------------------------|--------------------|---------|
|                           | Seleccionar idioma | English |
| - Configuración           | Idioma 2           |         |
| Traducciones              | Idioma 3           |         |
| lluminación               | Idioma 4           |         |
| Sensor de temperatura int | Idioma 5           |         |

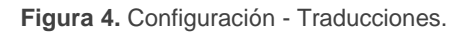

- Idioma principal [<u>habilitado</u>]: parámetro de solo lectura para evidenciar que el idioma principal siempre estará habilitado.
  - > Seleccionar idioma: lista de idiomas disponibles.
- Idioma X [inhabilitado/habilitado]: habilita el idioma adicional X.
  - > Seleccionar idioma: lista de idiomas disponibles para el idioma X.

Sólo está habilitado por defecto el idioma principal.

Mientras estén habilitadas las traducciones, aparecerán los siguientes objetos:

- "[General] Traducción Seleccionar idioma" (un byte).
- "[General] Traducción Idioma principal" (un bit).
- "[General] Traducción Seleccionar idioma" (dos bytes).

Se mostrarán además hasta cuatro objetos específicos para los idiomas adicionales, si así se requiere:

• "[General] Traducción – Idioma X" (un bit).

Estos objetos funcionan de acuerdo al comportamiento ya mencionado.

#### 2.1.1.2 ILUMINACIÓN

Flat Display v2 permite gestionar el brillo de la pantalla y de los ledes de los pulsadores en función de dos modos de funcionamiento: el modo normal y el modo noche.

Nota: el contraste no es una funcionalidad configurable en este dispositivo.

Para obtener información específica acerca del funcionamiento y la configuración de la iluminación, por favor consultar la documentación específica "**Iluminación**" disponible en la sección de producto del Flat Display v2 del portal web de Zennio (<u>www.zennio.com</u>).

#### 2.1.1.3 SENSOR DE TEMPERATURA

El Flat Display v2 está equipado con **un sensor de temperatura interno** que puede supervisar la temperatura ambiente de la estancia, de manera que el dispositivo pueda reportarlo al bus KNX y desencadenar ciertas acciones cuando la temperatura alcance determinados valores.

Para obtener información específica acerca del funcionamiento y la configuración del sensor de temperatura interno, por favor consultar la documentación específica "**Sonda de temperatura**" disponible en la sección de producto del Flat Display v2 del portal web de Zennio (<u>www.zennio.com</u>).

#### 2.1.1.4 SALVAPANTALLAS

El salvapantallas es una página especial que sólo se mostrará tras cierto **periodo de inactividad**, configurable por parámetro.

Será posible elegir si lo que se quiere mostrar es la **hora y fecha**, la **temperatura** actual (seleccionando la fuente de medida: el sensor interno o un valor externo) o **ambas** (que se mostrarán alternativamente cada 5 segundos).

Para salir del salvapantallas se tendrá que pulsar en la pantalla o acercarse a la pantalla en el caso de estar activado el sensor de proximidad. Se puede establecer por parámetro si, estando activo el salvapantallas, una pulsación sobre el panel táctil deberá únicamente ocasionar que el salvapantallas se interrumpa, o si además de eso deberá también ejecutarse la acción que corresponda al botón pulsado (ver sección 2.1.1).

#### Notas:

- Si se está mostrando el saludo de bienvenida (ver sección 2.1.2.2) no se activará el salvapantallas.
- Si el salvapantallas está activo y se activa un pop-up (véase bloqueo de pulsadores 2.1.1.5, función limpieza 2.1.2.1 o saludo de bienvenida 2.1.2.2), este diálogo se mostrará sobre el salvapantallas.

#### **PARAMETRIZACIÓN ETS**

Tras habilitar **Salvapantallas** desde la pestaña "Configuración" (Sección 2.1.1), se incorpora una nueva pestaña al árbol de la izquierda:

| — General                                                                                                    | Hora/Fecha  | $\checkmark$                 |
|----------------------------------------------------------------------------------------------------|-------------|------------------------------|
| <ul> <li>Configuración</li> <li>Traducciones</li> <li>Iluminación</li> <li>Sensor de temperatura int</li> </ul> | Temperatura | Sonda de temperatura interna |
| Salvapantallas                                                                                                  |             |                              |
| + Pulsadores                                                                                                    |             |                              |
| + Pantalla                                                                                                    |             |                              |

Figura 5. Configuración - Salvapantallas

- Hora/Fecha [inhabilitado/habilitado]: determina si mostrar la hora y fecha actual o no.
- Temperatura [inhabilitado/habilitado]: determina si mostrar la temperatura actual o no. Es posible seleccionar la fuente del valor de temperatura [sonda de temperatura interna/valor externo]. Si se selecciona "valor externo" se habilitará un nuevo objeto de comunicación "[General] Temperatura externa", por el que el dispositivo puede recibir los valores desde el bus.

#### 2.1.1.5 BLOQUEO DEL TOUCH

El panel táctil de Flat Display v2 puede opcionalmente bloquearse o desbloquearse en cualquier momento mediante el envío de un valor binario (configurable) al objeto previsto para tal fin. También se puede hacer a través de valores de escena.

Durante el bloqueo se ignorarán las pulsaciones: no se ejecutará ninguna acción cuando el usuario pulse en cualquiera de los controles. Sin embargo, si así se configura, se mostrará un mensaje por pantalla durante tres segundos cuando el usuario pulse algún botón durante el bloqueo.

<u>Nota</u>: esta funcionalidad es independiente del bloqueo de pulsadores realizado al lanzar la alarma de las páginas de tipo termostato (ver sección 2.3.1).

#### **PARAMETRIZACIÓN ETS**

Tras habilitar **Bloqueo del** *touch* desde la pestaña "Configuración" (sección 2.1.1), se incorpora una nueva pestaña al árbol de la izquierda.

| - 1 | General                   | Objeto de 1 bit                                | $\checkmark$                                                                             |   |
|-----|---------------------------|------------------------------------------------|------------------------------------------------------------------------------------------|---|
| -   | - Configuración           | Valor                                          | <ul> <li>0 = Desbloquear; 1 = Bloquear</li> <li>0 = Bloquear; 1 = Desbloquear</li> </ul> |   |
|     | Traducciones              | Objeto de escena                               | ✓                                                                                        |   |
|     | lluminación               | Bloqueo: número de escena<br>(0 = Desactivado) | 1 ‡                                                                                      |   |
|     | Sensor de temperatura int | Desbloqueo: número de escena                   | 1                                                                                        |   |
|     | Bloqueo de pulsadores     | (0 = Desactivado)                              |                                                                                          | - |
| -   |                           | Notificación de bloqueo de pulsadores          | 🔵 Desactivada 🔘 Mostrar mensaje                                                          |   |
| +   | Pulsadores                | Mensaje (16 Caracteres)                        | Touch Locked                                                                             |   |
| +   | Pantalla                  |                                                |                                                                                          |   |

Figura 6. Configuración - Bloqueo de pulsadores

En esta pestaña se puede configurar el bloqueo de las pulsaciones sobre el display:

- Objeto de 1 bit [inhabilitado/habilitado]: habilita el objeto de un bit "[General]
   Bloqueo de pulsadores" para activar el bloqueo.
  - Valor [<u>0 = Desbloquear, 1 = Bloquear / 0 = Bloquear, 1 = Desbloquear</u>]: parámetro para seleccionar qué valor debe desencadenar qué acción cuando se recibe por el objeto indicado.
- Objeto de escena [<u>inhabilitado/habilitado]</u>: habilitar el bloqueo y desbloqueo de pulsaciones mediante la recepción del valor de escena configurado a través del objeto "[General] Escena: recibir".
  - Bloqueo: Número de escena (0 = Desactivado) [0/1...64]: número de escena que bloquea los pulsadores.
  - Desbloqueo: Número de escena (0 = Desactivado) [0/1...64]: número de escena que desbloquea los pulsadores.
- Notificación de bloqueo de pulsadores [Desactivada / Mostrar mensaje]: establece si mostrar un mensaje en la pantalla cuando el dispositivo está bloqueado y el usuario intenta pulsar un botón. Cuando se selecciona la primera, aparece un cuadro de texto (Mensaje) para introducir el mensaje deseado.

#### 2.1.1.6 SENSOR DE LUMNOSIDAD AMBIENTE

Flat Display v2 incorpora **un sensor de luminosidad** con el objetivo de recibir y supervisar medidas de luminosidad ambiente.

Consúltese el manual de usuario específico "**Sensor de luminosidad y proximidad**" (disponible en la sección de producto de la Flat Display v2 en el portal web de Zennio, <u>www.zennio.com</u>) para tener información detallada acerca de la funcionalidad y la configuración de los parámetros relacionados.

#### 2.1.1.7 SONIDOS

El Flat Display v2 es capaz de emitir **3 tipos de sonidos**, dependiendo de la acción realizada:

- Confirmación de pulsación: breve pitido que indica al usuario que ha pulsado correctamente un botón. Sólo se aplica en los controles por pasos, es decir, controles que recorren un cierto rango de valores y no envían el valor tras cada pulsación, sino que envían sólo el valor final tras la última pulsación. Para esta acción el usuario podrá elegir entre dos sonidos distintos.
- Confirmación de envío: es un pitido ligeramente más largo y agudo que el anterior. Denota el envío de un objeto al bus como consecuencia de una pulsación.
- Alarma: pitido agudo y más largo que los anteriores, de alta intensidad, que típicamente es utilizado como alarma o timbre.

La gama de sonidos emitidos al realizar estas acciones será distinta según el tipo de sonido seleccionado.

La habilitación y la inhabilitación de esta función pueden hacerse tanto por parámetro como por objeto, y además puede definirse por parámetro si los sonidos deben estar inicialmente habilitados o no.

Nota: en ningún caso se podrá silenciar el sonido de alarma ni el de timbre.

#### PARAMETRIZACIÓN ETS

Tras habilitar la configuración "<u>Personalizada</u>" de **Sonidos** desde la pestaña "Configuración" (sección 2.1.1), se incorpora una nueva pestaña al árbol de la izquierda.

La configuración inicial de esta pantalla es equivalente a la opción por defecto. Sin embargo, se pueden personalizar los siguientes parámetros:

| - 0 | Seneral                   | Tipo de sonido                                                                 | 🔘 Sonido 1 🔵 Sonido 2                                                              |
|-----|---------------------------|--------------------------------------------------------------------------------|------------------------------------------------------------------------------------|
| -   | Configuración             | Inhabilitar sonidos de los pulsadores                                          |                                                                                    |
|     | Traducciones              | Habilitar/Inhabilitar sonidos de los<br>pulsadores mediante un objeto de 1 bit | ✓                                                                                  |
|     | lluminación               | Sonido de los pulsadores tras descarga<br>ETS                                  | 🔵 Inhabilitado 🔘 Habilitado                                                        |
| _   | Sensor de temperatura int | Valor                                                                          | 🔘 0 = Inhabilitar; 1 = Habilitar                                                   |
|     | Sonidos                   | Valor                                                                          | 🔘 0 = Habilitar; 1 = Inhabilitar                                                   |
|     | ulandarar                 | Objeto de timbre                                                               | $\checkmark$                                                                       |
| + P | Pantalla                  | Valor                                                                          | <ul> <li>0 = Sin acción; 1 = Timbre</li> <li>0 = Timbre; 1 = Sin acción</li> </ul> |
|     |                           | Objeto de alarma                                                               | ✓                                                                                  |
|     |                           | Valor                                                                          | <ul> <li>0 = No alarma; 1 = Alarma</li> <li>0 = Alarma; 1 = No alarma</li> </ul>   |

Figura 7. Configuración - Sonidos

- Tipo de sonido [<u>Sonido 1 / Sonido 2</u>]: parámetro para seleccionar cual será la gama de sonidos que incorporará el dispositivo.
- Inhabilitar sonidos de los pulsadores [inhabilitado/habilitado]: habilita o inhabilita las señales acústicas al ejecutarse las acciones derivadas de las pulsaciones en los botones. Si está habilitado, aparecerán los siguientes parámetros:
  - Habilitar/Inhabilitar sonidos de los pulsadores mediante objeto de 1 bit [inhabilitado/habilitado]: permite parar / reanudar en tiempo de ejecución la función de los sonidos de los pulsadores mediante el envío del objeto ("[General] Sonidos - Deshabilitar sonido de los pulsadores").
    - Sonido de los pulsadores tras descarga ETS [habilitado/inhabilitado]: determina si la función sonora de los pulsadores debe iniciarse habilitado o inhabilitado tras una descarga de ETS.

- Valor [<u>0 = Inhabilitar, 1 = Habilitar / 0 = Habilitar, 1 = Inhabilitar</u>]: parámetro para seleccionar qué valor debe desencadenar qué acción cuando se recibe por el objeto indicado.
- Objeto de timbre [*inhabilitado/habilitado*]: habilita o inhabilita la función de timbre. Si está activada, se incluirá un objeto específico ("[General] Sonidos
   Timbre") en la topología del proyecto.
  - Valor [0 = Sin acción, 1 = Timbre / 0 = Timbre, 1 = Sin acción]: parámetro para seleccionar qué valor debe desencadenar qué acción cuando se recibe por el objeto indicado.
- Objeto de alarma [inhabilitado/habilitado]: habilita o inhabilita la función de alarma. Si está activada, se incluirá un objeto específico ("[General] Sonidos -Alarma") en la topología del proyecto.
  - Valor [0 = No Alarma, 1 = Alarma / 0 = Alarma, 1 = No Alarma]: parámetro para seleccionar qué valor debe desencadenar qué acción cuando se recibe por el objeto indicado.

### 2.1.2 CONFIGURACIÓN AVANZADA

Pestaña independiente para la parametrización de algunas funciones avanzadas. Estas funciones se explican a continuación.

#### **PARAMETRIZACIÓN ETS**

| — General       | Función limpieza                                |  |
|-----------------|-------------------------------------------------|--|
|                 | Saludo de bienvenida                            |  |
| + Configuración | Objeto de bienvenida                            |  |
| Avanzado        | Objeto para cambiar la escala de<br>temperatura |  |
| + Pulsadores    |                                                 |  |
| + Pantalla      |                                                 |  |

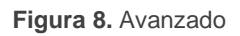

 Función limpieza [<u>inhabilitado/habilitado</u>]: habilita o inhabilita la pestaña "Función limpieza". Ver sección 2.1.2.1 para más detalles.

- Saludo de bienvenida [*inhabilitado/habilitado*]: habilita o inhabilita la pestaña
   "Saludo de bienvenida". Ver sección 2.1.2.2 para más detalles.
- Objeto de bienvenida [<u>inhabilitado/habilitado</u>]: habilita o inhabilita la pestaña
   "Objeto de bienvenida". Ver sección 2.1.2.3 para más detalles.
- Objeto para cambiar escala de temperatura [<u>inhabilitado/habilitado]</u>: habilita un objeto de 1 bit ("[General] Escala de temperatura") que permite cambiar, en tiempo de ejecución, la escala de las temperaturas que se muestren en pantalla. Si se recibe un '0' por este objeto se selecciona la escala Celsius; y si se recibe un '1', la escala Fahrenheit.

La escala seleccionada se aplica a cualquier temperatura mostrada por pantalla, como, por ejemplo:

- > La temperatura que muestra el salvapantallas,
- La temperatura mostrada por los controles de temperatura enlazados a casillas,
- > La temperatura mostrada por los indicadores de temperatura.

Al habilitar esta opción, aparece también el siguiente parámetro:

Escala tras programación [<u>Centígrado (°C) / Fahrenheit (°F)</u>]: permite elegir la escala que se utilizará tras programación.

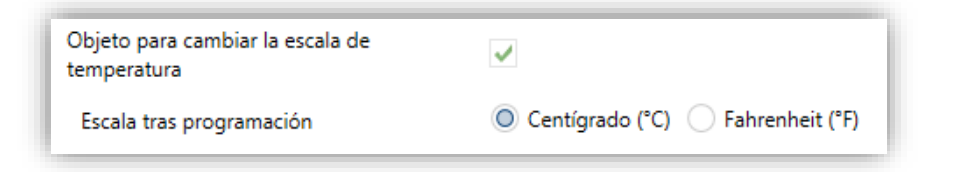

Figura 9. Escala de temperatura tras programación.

#### 2.1.2.1 FUNCIÓN LIMPIEZA

Esta función es muy similar a la del bloqueo de los pulsadores, es decir, sirve para bloquear y descartar cualquier tipo de pulsación sobre la zona táctil. La diferencia es que esta función permanece activa sólo durante un tiempo parametrizable, y después se interrumpe.

Esta función está destinada a permitir al usuario limpiar la zona táctil con la seguridad de no realizar ninguna acción indeseada.

Se puede mostrar un mensaje por pantalla durante el estado de limpieza. Además, cuando va a expirar el tiempo, se puede hacer parpadear el mensaje o emitir unos pitidos (o ambas cosas).

#### PARAMETRIZACIÓN ETS

Tras habilitar **Función limpieza** desde la pestaña "Avanzado" (sección 2.1.2), se incorpora una nueva pestaña al árbol de la izquierda.

| – General        | Tiempo para salir del estado de limpieza | 15                              | * |
|------------------|------------------------------------------|---------------------------------|---|
| + Configuración  |                                          | S                               | • |
| – Avanzado       | Notificación de función limpieza         | 🔵 Desactivada 🔘 Mostrar mensaje |   |
| Función limpieza | Mensaje (16 Caracteres)                  | Cleaning                        |   |
| + Pulsadores     | Aviso de finalización                    | No                              | • |
| + Pantalla       |                                          |                                 |   |

Figura 10. Avanzado - Función limpieza

- Tiempo para salir del estado de limpieza [5...15...65535][s] [1...65535][min/h]: tiempo para desactivar la función de limpieza, una vez lanzada.
- Notificación de función limpieza [Desactivada / Mostrar mensaje]: establece si mostrar un mensaje durante la función de limpieza. Si se selecciona "Mostrar mensaje" aparecen los siguientes parámetros:
  - > Mensaje [*Cleaning...*]: cuadro de texto para introducir el mensaje deseado.
  - Aviso de finalización [No / Mensaje parpadeante / Reproducir sonido / <u>Ambos</u>]: establece si notificar que va a expirar el tiempo de la función de limpieza o no. Si se seleccionan cualquiera de las tres últimas opciones, aparece un nuevo parámetro.
    - Tiempo del aviso [<u>1...5...65535</u>][s] [<u>1...65535</u>][min/h]: establece la antelación con que se iniciará el aviso antes de expirar la función limpieza.

El objeto de 1 bit "[General] Función Limpieza" dispara la función limpieza cuando recibe un "1" del bus KNX.

#### 2.1.2.2 SALUDO DE BIENVENIDA

Esta función está pensada para mostrar al usuario un mensaje de bienvenida de hasta cuatro líneas de texto en la pantalla. El texto de cada una de las líneas puede venir dado por el valor de un objeto o establecerse por parámetro.

Cuando se recibe un "1" a través del objeto de un bit de saludo de bienvenida, la pantalla quedará en blanco y mostrará el texto de bienvenida. Lo mismo ocurrirá si alguno de los objetos de 14 bytes que definen las líneas de texto recibe un nuevo valor desde el bus.

También es posible hacer que los LED de los botones parpadeen durante el estado de bienvenida.

El mensaje desaparece al hacer una pulsación en la pantalla o al recibir un "0" a través del objeto de saludo de bienvenida.

**Nota:** El saludo de bienvenida tiene prioridad sobre el salvapantallas, cuando se muestre el saludo de bienvenida el salvapantalla se inhabilitará hasta que éste se cierre.

#### PARAMETRIZACIÓN ETS

Tras habilitar **Saludo de bienvenida en la pantalla** desde la pestaña "Avanzado" (sección 2.1.2), se incorpora una nueva pestaña al árbol de la izquierda. También se añade el objeto de un bit "**[General] Saludo de bienvenida**" en la topología del proyecto, para lanzar el mensaje de bienvenida cuando se reciba el valor "1" o para finalizarlo cuando se reciba "0".

| - General            | Línea 1                                                      | Fijo Recibido de objeto de texto     |
|----------------------|--------------------------------------------------------------|--------------------------------------|
| + Configuración      | Texto (16 Caracteres)                                        | Welcome Mr/Mrs.                      |
| – Avanzado           | Línea 2                                                      | 🔵 Fijo 🔘 Recibido de objeto de texto |
| Saludo de bienvenida | Línea 3                                                      | Fijo Recibido de objeto de texto     |
| + Pulsadores         | Texto (16 Caracteres)                                        | Touch the screen                     |
| -h Dentelle          | Línea 4                                                      | Fijo Recibido de objeto de texto     |
|                      | Texto (16 Caracteres)                                        |                                      |
|                      | Lanzar saludo de bienvenida con el cambio de objeto de texto |                                      |
|                      | Parpadeo de LEDs durante el estado de<br>bienvenida          |                                      |

Figura 11. Avanzado - Saludo de bienvenida

Esta pantalla contiene los siguientes parámetros:

Línea X [Fijo / Recibido de objeto de texto]: establece si el texto de la línea correspondiente vendrá predefinido o dependerá del valor de un objeto.

Si se selecciona "Fijo", aparece el siguiente parámetro:

Texto: cuadro de texto para introducir el texto deseado en la línea correspondiente.

Si se selecciona "Recibido de objeto de texto", aparece el siguiente parámetro:

- Lanzar saludo de bienvenida con el cambio de objeto de texto [habilitado/inhabilitado]: permite elegir si se quiere lanzar el saludo de bienvenida cuando se escriba sobre el objeto de 14 bytes "[General] Saludo de bienvenida – Línea X". Aparecerán hasta cuatro objetos, dependiendo de a cuántas líneas de texto se les haya asignado la opción de "<u>Recibido de objeto de texto</u>".
- Parpadeo de LEDs durante el estado de bienvenida [<u>habilitado/inhabilitado</u>]: establece si los ledes de los pulsadores parpadearán o no durante el saludo de bienvenida.

#### 2.1.2.3 OBJETO DE BIENVENIDA

Flat Display v2 puede enviar un objeto específico (un valor de **un bit** o un valor de **escena** o ambos, dependiendo de la parametrización) al bus KNX cuando el usuario pulse un botón después de un cierto tiempo de inactividad desde la última pulsación o detección de presencia (si está activado el sensor de proximidad). El envío o no puede depender también de una **condición adicional**, **configurable**, que consistirá en la evaluación de hasta cinco objetos binarios.

Cualquier acción que sí se ejecute en condiciones normales no lo hará en caso de que el objeto de bienvenida se envíe al bus. De este modo, si el usuario pulsa un botón y esto desencadena el envío del objeto de bienvenida, la acción asociada a ese botón no se ejecutará.

#### PARAMTETRIZACIÓN ETS

Tras habilitar **Objeto de bienvenida** desde la pestaña "Avanzado" (sección 2.1.2) se incorpora una nueva pestaña al árbol de la izquierda.

| - | General              | Tiempo para activar el objeto de bienvenida | 1                                    | *<br>* |
|---|----------------------|---------------------------------------------|--------------------------------------|--------|
| + | Configuración        |                                             | h                                    | •      |
| - | Avanzado             | Disparador de envío                         | Pulsar botón Detección de proximidad |        |
|   | Objeto de bienvenida | Condición adicional                         | Sin condición adicional              | •      |
| + | Pulsadores           | Objeto de bienvenida (1 bit)                |                                      |        |
| + | Pantalla             | Objeto de bienvenida (escena)               |                                      |        |

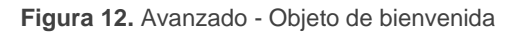

- Tiempo para activar el objeto de bienvenida [1...65535][s] [1...65535][min/h]: tiempo mínimo que ha de transcurrir tras la última pulsación (o detección de presencia, si se ha activado el sensor de proximidad) para que en la siguiente se ejecute la función del objeto de bienvenida.
- Disparador de envío [Pulsar botón / Detección de proximidad]: determina si el envío del objeto de bienvenida se realiza cuando se produce una pulsación o cuando el sensor de proximidad detecta presencia.
- Condición adicional: establece si el envío del objeto de bienvenida debe depender también de una condición externa. Por defecto [Sin condición adicional]. También se puede parametrizar:
  - [No enviar a no ser que todas las condiciones sean 0]: el objeto de bienvenida sólo se enviará si todos los objetos de condición valen "0".
  - [No enviar a no ser que todas las condiciones sean 1]: el objeto de bienvenida sólo se enviará si todos los objetos de condición valen "1".
  - [No enviar a no ser que al menos una de las condiciones sea 0]: el objeto de bienvenida sólo se enviará si al menos uno de los objetos de condición vale "0".
  - [No enviar a no ser que al menos una de las condiciones sea 1]: el objeto de bienvenida sólo se enviará si al menos uno de los objetos de condición vale "1".
  - Número de objetos de condición [1...5]: se podrán seleccionar hasta 5 objetos para la condición adicional ("[General] Objeto de bienvenida – Condición adicional").

- Objeto de bienvenida (1 bit) [inhabilitado/habilitado]: casilla para habilitar el envío de un valor de 1 bit (a través de "[General] Objeto de bienvenida") cuando se ejecuta la función de objeto de bienvenida y se cumple la condición (si existe). El valor deseado debe introducirse en el parámetro Valor [Enviar 0] / Enviar 1].
- Objeto de bienvenida (escena) [inhabilitado/habilitado]: casilla para habilitar el envío de una orden de ejecución de escena (a través de "[General] Escena: enviar") cuando se ejecuta la función de objeto de bienvenida y se cumple la condición (si existe). El valor deseado debe introducirse en Número de escena [1...64].

## 2.2 PULSADORES

Para obtener información detallada acerca de la funcionalidad y la configuración de los parámetros relacionados, consúltese la documentación específica "**Pulsadores capacitivos**" disponible en la sección de producto de Flat Display v2 del portal web de Zennio, <u>www.zennio.com</u>.

## 2.3 PANTALLA

### 2.3.1 CONFIGURACIÓN

El Flat Display v2 cuenta con una pantalla **monocromática retroiluminada** de **2.4**" y **128 x 64 pixeles** con el fondo negro y los textos y los iconos en blanco.

Esta pantalla puede mostrarle al usuario información útil relativa al estado actual de otros dispositivos o de los controles del propio dispositivo.

La información puede representarse en la pantalla en forma de iconos o en forma de caracteres alfanuméricos (textos). Consúltese el documento específico "Lista de iconos en Flat Display v2" (disponible en la página de Zennio, <u>www.zennio.com</u>) para ver la lista de iconos disponibles.

Hay **tres tamaños de fuente** disponibles: **Pequeña**, **Grande** y **Extra** (esta última sólo está disponible para los indicadores numéricos). Por otra parte, los alfabetos disponibles son:

- Latín básico<sup>2</sup>, con tamaños pequeño y grande.
- Latín extendido ("À" a "ÿ"), con tamaño de fuente pequeña y grande.
- Cirílico, en tamaños grande y pequeño.
- Griego, en tamaños grande y pequeño.
- Símbolos: € ° & . ;

Dado que Flat Display v2 ofrece al usuario una única página de control, todo el contenido en pantalla es visible de forma permanente. Únicamente se oculta cuando se superpone el salvapantallas u otros mensajes especiales (bienvenida, bloqueo o limpieza).

La pantalla se divide en diferentes zonas según el estilo de página elegido:

 Página normal: cuatro zonas (casillas sencillas –o casillas grandes–), llamadas "A", "B", "C" y "D", cada una de las cuales se puede dividir en dos casillas dobles –o casillas pequeñas–.

| <b>\$\$</b>    | 24 | •3°C |
|----------------|----|------|
| <del>% :</del> | À  |      |

Figura 13. Pantalla – Página normal

- Termostato: la pantalla se divide en 3 zonas, llamadas "A", "B" y "C", distribuidas de la siguiente manera:
  - Zona A: ocupa la parte izquierda de la pantalla y se puede configurar como casilla doble.

<sup>&</sup>lt;sup>2</sup> Según la clasificación Unicode.

- Zona B: casilla de consigna que se muestra centrada en la pantalla y con un tamaño superior a las demás casillas.
- Zona C: ocupa la parte derecha de la pantalla y se puede configurar como una casilla de ventilación o como casilla doble.

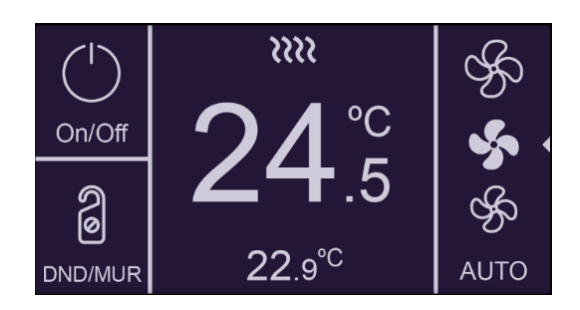

Figura 14. Pantalla – Página Termostato

Cada casilla se compone de dos áreas:

- Área inferior, en la que se representa el nombre de la casilla (configurable a través del parámetro Etiqueta), con tamaño de texto pequeño. La longitud del texto depende del tamaño de la casilla: máximo 12 caracteres para las casillas grandes y 6 caracteres para las casillas pequeñas (si el texto no cabe en pantalla, se truncará). Si este parámetro se deja vacío, el indicador ocupará toda la casilla.
- Área superior, en la que se representa el Indicador. Hay hasta cuatro modos de representación para cada indicador, configurables por parámetro: Permanente (se muestra siempre), Temporal (se muestra un instante tras cambiar el valor o tras un fallo de bus), Intermitente (se muestra de forma intermitente) y Progresivo (el indicador se dibuja progresivamente de arriba abajo).

Se pueden asignar diferentes funciones a las casillas de la pantalla, como se describe a continuación.

#### PARAMETRIZACIÓN ETS

Por defecto en ETS se muestra una pestaña independiente para la configuración de la pantalla. Mientras todas las zonas permanezcan deshabilitadas, sólo existirá una subpestaña, denominada Configuración.

Esta pestaña contiene los siguientes parámetros:

 Estilo de página [Página normal / Termostato]: establece la distribución y la funcionalidad de la pantalla.

| + General     | GENERAL                       |                                                                                                    |
|---------------|-------------------------------|----------------------------------------------------------------------------------------------------|
| + Pulsadores  | Estilo de página              | Página normal     Termostato                                                                                       |
| — Pantalla    | Disposición                   | A B<br>C D                                                                                                    |
| Configuración | Zona A                        | Inhabilitada 🔻                                                                                                    |
|               | Zona B                        | Inhabilitada 🔹                                                                                                    |
|               | Zona C                        | Inhabilitada                                                                                                    |
|               | Zona D                        | Inhabilitada 👻                                                                                                    |
|               | CONFIGURACIÓN DE BORDES       |                                                                                                    |
|               | Líneas de separación          | Bordes de las casillas invisibles 🔹                                                                                |
|               | Representación de indicadores | <ul> <li>Todos los indicadores de tipo permanente</li> <li>Cada indicador se configura de forma indepen</li> </ul> |

Figura 15. Pantalla – Configuración (Página normal)

| + General     | GENERAL                       |                                                                                                    |
|---------------|-------------------------------|----------------------------------------------------------------------------------------------------|
| + Pulsadores  | Estilo de página              | Página normal 🔕 Termostato                                                                                         |
| — Pantalla    | Disposición                   | АВС                                                                                                    |
| Configuración |                               |                                                                                                    |
| Casilla B     | Zona A                        | <ul> <li>Inhabilitada Obble (dos casillas pequeñas)</li> </ul>                                                     |
|               | Zona B                        | Consigna                                                                                                    |
|               | Zona C                        | Inhabilitada 👻                                                                                                    |
|               | CONFIGURACIÓN DE BORDES       |                                                                                                    |
|               | Líneas de separación          | Bordes de las casillas invisibles 🔹                                                                                |
|               | Representación de indicadores | <ul> <li>Todos los indicadores de tipo permanente</li> <li>Cada indicador se configura de forma indepen</li> </ul> |
|               | ALARMA DEL TERMOSTATO         |                                                                                                    |
|               | Alarma                        |                                                                                                    |

Figura 16. Pantalla - Configuración (Página Termostato)

Por cada zona hay disponible una lista desplegable. Dependiendo del estilo de la página y la zona, las opciones pueden ser:

- ➤ [Inhabilitada]. Ver sección 2.3.2.
- [Sencilla (una casilla grande)]. Al seleccionar esta opción aparece una nueva pestaña en el árbol de la izquierda (llamada "Casilla X", donde X depende de la zona de la pantalla). Ver sección 2.3.3.

**Nota:** Esta opción estará disponible en todas las zonas si el estilo de página seleccionado es página normal.

- [Doble (dos casillas pequeñas)]. Al seleccionar esta opción aparecen dos casillas "Casilla X1" y "Casilla X2" (donde X depende de la zona de la pantalla), que habilitan o inhabilitan cualquiera de las dos zonas. Dependiendo de cuáles se habiliten, se incluirán hasta dos nuevas pestañas (llamadas "Casilla Xn") en el árbol de la izquierda. Ver sección 2.3.4.
- [Ventilador (una casilla grande)]. Al seleccionar esta opción aparece una nueva pestaña en el árbol de la izquierda ("Casilla C"). Ver sección 2.3.6.

Nota: Opción sólo disponible para la zona C de la página Termostato.

- [Consigna]. Al seleccionar la página Termostato, la zona B siempre aparecerá activada con esta opción. Se muestra la pestaña "Casilla B" en el árbol de la izquierda.
- Líneas de separación [Línea continua en todos los bordes / Bordes de las casillas invisibles / Línea discontinua en todos los bordes / Bordes personalizados]: permite seleccionar cómo se representarán las líneas de separación de las casillas:

En caso de seleccionar "<u>Bordes personalizados</u>", aparecerá una pestaña independiente dentro de "Pantalla" para configurar cada borde de casilla (ver sección 2.3.7)

Representación de indicadores [<u>Todos los indicadores de tipo permanente /</u> <u>Cada indicador se configura de forma independiente</u>]: define la representación de los indicadores en la pantalla.

En caso de seleccionar "<u>Cada indicador se configura de forma independiente</u>", habrá un parámetro específico por cada casilla para seleccionar la representación deseada para el indicador.

Alarma [inhabilitado/habilitado]: permite habilitar una alarma para enlazar, por ejemplo, con un sensor de apertura de ventana. El disparador de la alarma de alarma se recibirá a través del objeto "[Pantalla] Alarma", provocando que desaparezca el indicador termostático y aparezca un icono y un texto. Además, será posible habilitar o inhabilitar en tiempo de ejecución la funcionalidad de la alarma mediante el envío del objeto "[Pantalla] Habilitar alarma".

| ALARMA DEL TERMOSTATO                    |                                                                                            |
|------------------------------------------|--------------------------------------------------------------------------------------------|
| Alarma                                   | $\checkmark$                                                                               |
| Valor de disparo                         | <ul> <li>0 = No alarma; 1 = Alarma</li> <li>0 = Alarma; 1 = No alarma</li> </ul>           |
| Configuración del objeto de habilitación | <ul> <li>0 = Inhabilitar; 1 = Habilitar</li> <li>0 = Habilitar; 1 = Inhabilitar</li> </ul> |
| lcono de alarma (zona B)                 | 🚺 Ventana abierta 🔹                                                                        |
| Texto (zona B)                           |                                                                                            |
| Bloqueo de pulsadores                    |                                                                                            |
| Pulsador 1                               |                                                                                            |
| Pulsador 2                               |                                                                                            |
| Pulsador 5                               |                                                                                            |
| Pareja A                                 |                                                                                            |
| Ocultación de indicadores                |                                                                                            |
| Casilla B                                | $\checkmark$                                                                               |
| Casilla C1                               |                                                                                            |
| Casilla C2                               |                                                                                            |

Nota: solo estará disponible para la página de tipo "Termostato".

Figura 17. Pantalla - Página termostato – Alarma del termostato

Al habilitar la alarma, aparecen los siguientes parámetros:

- Configuración de alarma:
  - Valor de disparo [<u>0 = No alarma; 1 = Alarma / 0 = Alarma; 1 = No alarma</u>]: polaridad del objeto de binario de alarma "[Pantalla] Alarma".
  - Configuración del objeto de habilitación [<u>0 = Inhabilitar; 1 = Habilitar / 0</u> <u>= Habilitar; 1 = Inhabilitar</u>]: polaridad del objeto de habilitación de alarma "[Pantalla] Habilitar alarma".
  - Icono de alarma [Ventana abierta]: desplegable que permite elegir el icono mostrado al disparar la alarma.
    - Representación [<u>Permanente / Temporal / Intermitente / Progresivo</u>]: establece la forma de representar el icono.

<u>Nota</u>: este parámetro permanecerá oculto a no ser que se seleccione "<u>Cada indicador se configura de forma independiente</u>" en *Representación de indicadores.* 

- > **Texto:** texto que aparece en pantalla cuando se activa la alarma.
- Bloqueo de pulsadores: permite elegir qué pulsador o pareja de pulsadores se desea bloquear al disparar la alarma.

 Ocultación de indicadores: permite elegir qué casillas se desean ocultar al disparar la alarma (excepto la B).

**Nota:** esta funcionalidad es independiente de los objetos de ocultación/bloqueo y estos tendrán prioridad sobre la alarma del termostato.

#### 2.3.2 INHABILITADA

Mientras una zona permanezca inhabilitada, no se representará nada en su interior y no podrá enlazarse a ningún pulsador (permanecerá vacía).

#### **PARAMETRIZACIÓN ETS**

Esta función no tiene parámetros relacionados

#### 2.3.3 SENCILLA

Las casillas sencillas tienen un tamaño de 64 x 32 pixeles. La pantalla puede dividirse en hasta cuatro casillas sencillas.

Se pueden asignar los siguientes tipos de indicadores a casillas sencillas.

- Icono: el indicador representará un símbolo de acuerdo al valor de un objeto.
   En función del tipo de objeto hay dos tipos de símbolos:
  - <u>1 bit</u>: un icono representa el estado de encendido y otro el estado de apagado.
  - Enumeración: se puede representar hasta seis estados diferentes con un icono asociado a cada uno.
- Número: el indicador representa un número (recibido a través del objeto asociado) y tres caracteres para las unidades. Se dispone de diferentes tipos de números para los diferentes tipos de objetos: Porcentaje, Contador (1 byte sin signo), Contador (1 byte con signo), Contador (2 bytes sin signo), Contador (1 byte con signo), Contador (2 bytes sin signo), Contador (4 bytes sin signo), Contador (4 bytes con signo), Flotante (2 bytes).
- Texto: el indicador representará un texto de acuerdo al valor de un objeto. Este indicador es totalmente análogo al indicador de Icono, pero cada valor se asocia a un texto en lugar de a un símbolo. Los tipos son los mismos:

- <u>1 bit</u>: un texto representa el estado de encendido y otro el estado de apagado.
- Enumeración: se pueden representar hasta seis estados diferentes con un texto asociado a cada uno.
- Hora: el indicador que representa la hora por pantalla.
- Texto de objeto: representa una cadena de texto (hasta 14 caracteres) recibida a través del objeto de comunicación asociado.
- [Climatización] Temperatura: representa valores de temperatura recibidos a través del objeto de comunicación correspondiente. Se permite cualquier valor dentro del rango [-99, 199] para °C o del rango [-142, 390] para °F (según la escala de temperatura elegida, ver sección 2.1.2). Los valores fuera del rango son reemplazados por el correspondiente límite.

Cuando un valor contiene decimales, solo se mostrará el primero, y se representará en tamaño pequeño. Además, si la parte decimal no cabe, el número se redondea al entero más cercano.

- [Climatización] Modo: representa los modos de climatización que se reciban a través de objeto. Hay dos tipos de modo:
  - Calentar / Enfriar: sólo se representarán los modos Calentar y Enfriar, en función del valor de un objeto de un bit.
  - Extendido: se representarán hasta cinco modos HVAC, en función del valor recibido a través de un objeto específico de un byte. Los iconos se representan con un desplazamiento progresivo en la casilla, es decir, el primer modo se representa a la izquierda y el último a la derecha.

Si el valor del objeto no se corresponde con ningún modo válido, no se mostrará ningún icono.

[Climatización] Ventilador: representa velocidades de ventilación, en función del valor del objeto correspondiente. Hay hasta cuatro niveles de velocidad de ventilación: <u>Off / Auto, Min, Med, Max</u>. El número de niveles se puede personalizar, como se explica más adelante.

De la misma forma que en los modos de climatización, los iconos de los sucesivos niveles se van representando con un desplazamiento progresivo, pero en este caso sin ocultar el icono anterior.

- [Climatización] On/Off + Modo + Estado: indicador de estado de climatización con tres objetos de un bit asociados: <u>On/Off</u>, <u>Modo</u> y <u>Estado</u>. El icono que se representa depende del valor de estos tres objetos.
- [Climatización] Modo especial: funciona de igual modo que [Climatización]
   Modo en su versión Extendida. La única diferencia es que, en este caso, los valores son los mencionados en la sección 0.

#### PARAMETRIZACIÓN ETS

Cuando una zona de la pantalla se configura como Sencilla, aparecerá una nueva pestaña ("**Casilla y**") dentro de "Pantalla" en el árbol de la izquierda.

Además, el campo **INFO** permite cambiar el nombre de la pestaña que aparece por defecto en el menú de la izquierda.

| + General      | Info                                     | Nombre casilla                                                       |   |
|----------------|------------------------------------------|----------------------------------------------------------------------|---|
| + Pulsadores   | Etiqueta (12 Caracteres)                 |                                                                      |   |
| — Pantalla     | ldioma principal                         |                                                                      |   |
| Configuración  | Indicador                                | lcono                                                                | • |
| Nombre casilla | Тіро                                     | lcono<br>Número                                                      | ~ |
|                | Valor 0:                                 | Texto                                                                |   |
|                | Icono                                    | Hora                                                                 |   |
|                | Valor 1:                                 | Texto de objeto<br>[Climatización] Temperatura                       |   |
|                | lcono                                    | [Climatización] Modo                                                 |   |
|                | Objeto para mostrar/ocultar el indicador | [Climatización] Ventilador<br>[Climatización] On/Off + Modo + Estado |   |
|                |                                          | [Climatización] Modo especial                                        |   |

Figura 18. Pantalla - Casilla a.

Los principales parámetros que es necesario configurar son:

- Etiqueta:
  - > Idioma X: rótulo que identificará a la casilla para el idioma correspondiente.
- Indicador [<u>lcono / Número / Texto / Texto de objeto / [Climatización]</u> <u>Temperatura / [Climatización] Modo / [Climatización] Ventilador /</u>

[Climatización] On/Off + Modo + Estado]: establece el indicador a mostrar en la casilla.

 Representación [<u>Permanente / Temporal / Intermitente / Progresivo</u>]: establece la forma de representar el símbolo.

<u>Nota</u>: este parámetro permanecerá oculto a no ser que se seleccione "<u>Cada</u> <u>indicador se configura de forma independiente</u>" en **Representación de indicadores** (ver sección 2.3.1).

 Objeto para mostrar/ocultar el indicador [<u>habilitado/inhabilitado</u>]: habilita o inhabilita un objeto de 1 bit ("[Pantalla][X] Mostrar/Ocultar casilla") para mostrar u ocultar la casilla en cuestión.

Dependiendo de la función, se muestran uno o más parámetros, como se describe a continuación. Tener en cuenta que, de aquí en adelante, se utiliza la notación "**[Pantalla] [x]**" para el nombre de los objetos de comunicación, donde "x" depende de la zona de la pantalla (a, b, etc.)

Se pueden asignar los siguientes tipos de indicadores a casillas sencillas.

| Icor | 10 |
|------|----|
|      |    |

| Indicador                                | Icono             |
|------------------------------------------|-------------------|
| Тіро                                     | 1 bit Enumeración |
| Valor 0:                                 |                   |
| lcono                                    | ⊙ Off ·           |
| Representación                           | Permanente 🔹      |
| Valor 1:                                 |                   |
| lcono                                    | () On 🗸           |
| Representación                           | Permanente 🔹      |
| Objeto para mostrar/ocultar el indicador | ✓                 |

Figura 19. Indicador - Icono - 1 bit.

#### • Tipo:

[1 bit]: el símbolo representado dependerá del valor del objeto de un bit "[Pantalla] [x] Icono – 1 bit".

Cuando se selecciona este tipo, es necesario configurar los siguientes parámetros:

- Icono: establece el símbolo que se muestra con cada valor.
- [Enumeración]: el icono representado depende del valor del objeto de un byte "[Pantalla] [x] Icono - Enumeración".

Cuando se selecciona este tipo, es necesario configurar los siguientes parámetros.

| Indicador                                | Icono                 | •      |
|------------------------------------------|-----------------------|--------|
| Тіро                                     | 🔵 1-bit 🔘 Enumeración |        |
| # Enumeración                            | 1                     | *<br>* |
| Valor 1                                  | 0                     | ▲<br>▼ |
| Icono                                    | O Apagado             | •      |
| Objeto para mostrar/ocultar el indicador | ✓                     |        |

Figura 20. Indicador - Icono - Enumeración.

- # Enumeración [<u>1...6</u>]: establece el número de estados de la lista enumerada.
  - Valor [0...255]: establece el valor numérico asignado al estado.
  - **Icono**: establece el símbolo que se muestra con cada valor.

#### Número

| Indicador                                | Número     | • |
|------------------------------------------|------------|---|
| Тіро                                     | Porcentaje | • |
| Tamaño de fuente                         | Grande     | • |
| Representación                           | Permanente | • |
| Objeto para mostrar/ocultar el indicador | ✓          |   |

Figura 21. Indicador - Número - Porcentaje.

- Tipo [Porcentaje / Contador (1 byte sin signo) / Contador (1 byte con signo) / Contador (2 bytes sin signo) / Contador (2 bytes con signo) / Contador (4 bytes sin signo) / Contador (4 bytes con signo) / Flotante (2 bytes)]: establece el tipo de número del indicador.
- Tamaño de fuente [<u>Pequeño / Grande / Extra</u>]: establece el tamaño de fuente del número.

#### •Zennio

#### Texto

| Indicador                                | Texto 👻                                                                    |
|------------------------------------------|----------------------------------------------------------------------------|
| Тіро                                     | I bit Enumeración                                                          |
| Tamaño de fuente                         | <ul> <li>Pequeño (12 Caracteres)</li> <li>Grande (8 Caracteres)</li> </ul> |
| Valor 0:                                 |                                                                            |
| Texto                                    |                                                                            |
| Representación                           | Permanente 🔹                                                               |
| Valor 1:                                 |                                                                            |
| Texto                                    |                                                                            |
| Representación                           | Permanente 🔹                                                               |
| Objeto para mostrar/ocultar el indicador | ✓                                                                          |

Figura 22. Indicador - Texto - 1 bit.

#### • Tipo:

[1 bit]: el texto representado dependerá del valor del objeto de un bit "[Pantalla] [x] Texto – 1 bit".

Cuando se selecciona este tipo, es necesario configurar los siguientes parámetros:

- Texto para valor 0/1: establece el texto que se muestra con cada valor.
- [Enumeración]: el texto representado dependerá del valor del objeto de un byte "[Pantalla] [x] Texto - Enumeración". Cuando se selecciona este tipo, es necesario configurar los siguientes parámetros.

| Indicador                                | Texto                 | •      |
|------------------------------------------|-----------------------|--------|
| Тіро                                     | 🔵 1-bit 🔘 Enumeración |        |
| Tamaño de fuente                         | O Pequeño 🗌 Grande    |        |
| ¿Cuántos elementos?                      | 1                     | *<br>* |
| Valor 1                                  | 0                     | ▲<br>∵ |
| Texto                                    |                       |        |
| Representación                           | Permanente            | •      |
| Objeto para mostrar/ocultar el indicador | $\checkmark$          |        |

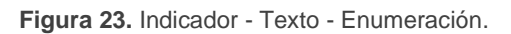

- ¿Cuántos elementos? [<u>1...6</u>]: establece el número de estados de la lista enumerada. Para cada elemento, es necesario configurar los siguientes parámetros.
  - Valor [0...255]: establece el valor numérico asignado al estado.
  - Texto: establece el texto que se mostrará cuando se reciba el valor anterior.
- Tamaño de fuente [<u>Pequeño (12 Caracteres) / Grande (8 Caracteres)</u>]: establece el tamaño de fuente del texto.

#### Hora

| Indicador                                | Hora 💌       |
|------------------------------------------|--------------|
| Tamaño de fuente                         | Pequeño 🔻    |
| Representación                           | Permanente 🔹 |
| Objeto para mostrar/ocultar el indicador |              |

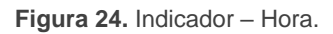

La hora a mostrar se recibe a través del objeto "[General] Hora".

 Tamaño de fuente [<u>Pequeño / Grande / Extra</u>]: establece el tamaño de fuente de la hora.

#### Texto de objeto

| Indicador                                | Texto de objeto 👻                                                                                                    |
|------------------------------------------|----------------------------------------------------------------------------------------------------|
| Tamaño de fuente                         | O Pequeño 🕜 Grande                                                                                                    |
| Representación                           | Permanente 🔹                                                                                                    |
| Objeto para mostrar/ocultar el indicador | <ul> <li>Image: A start of the start of the start of</li></ul> |

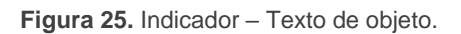

El texto a mostrar se recibe a través del objeto de comunicación de 14 bytes "[Pantalla] [x] Texto del objeto".

Tamaño de fuente [<u>Pequeño / Grande</u>]: establece el tamaño de fuente del texto.

#### [Climatización] Temperatura

| Indicador                                         | [Climatización] Temperatura | • |
|---------------------------------------------------|-----------------------------|---|
| Incluir signo más delante de números<br>positivos |                             |   |
| Tamaño de fuente                                  | Pequeño                     | • |
| Representación                                    | Permanente                  | • |
| Objeto para mostrar/ocultar el indicador          | ✓                           |   |

Figura 26. Indicador – [Climatización] Temperatura.

La temperatura se actualiza a través del objeto de comunicación de dos bytes "[Pantalla] [x] (Climatización) Temperatura".

- Incluir signo más delante de números positivos [Inhabilitado / habilitado]: permite elegir si se quiere mostrar el signo "+" delante de valores de temperatura positivos.
- Tamaño de fuente [<u>Pequeño/Grande/Extra</u>]: establece el tamaño de fuente del texto.

#### [Climatización] Modo

| Indicador                                | [Climatización] Modo                                                       |
|------------------------------------------|----------------------------------------------------------------------------|
| Tipo de modo                             | Calentar/Enfriar C Extendido                                               |
| Representación                           | Texto lcono                                                                |
| Tamaño de fuente                         | <ul> <li>Pequeño (12 Caracteres)</li> <li>Grande (8 Caracteres)</li> </ul> |
| Texto para "Calor"                       | Heat                                                                       |
| Texto para "Frío"                        | Cool                                                                       |
| Representación                           | Permanente 🔻                                                               |
| Objeto para mostrar/ocultar el indicador | ✓                                                                          |

Figura 27. Indicador – [Climatización] Modo – Calentar / Enfriar.

#### Tipo de modo:

- [Calentar / Enfriar]: el icono representado (Calentar o Enfriar) depende del valor del objeto de 1 bit "[Pantalla] [x] (Climatización) Modo".
- [Extendido]: el icono representado depende del valor del objeto de un byte "[Pantalla] [x] (Climatización) Modo - Extendido". Cuando se selecciona este tipo, aparecen cinco casillas para indicar cuáles de los modos HVAC estarán disponibles: Auto / Calentar / Enfriar / Ventilador / Aire seco (como se muestra en la Figura 28).
- Representación [<u>Texto / Icono</u>]: establece si el modo se muestra por pantalla por medio de un texto o un icono preestablecido.

En caso de seleccionarse "Texto", aparecerán los siguientes parámetros:

- Tamaño de fuente [<u>Pequeño (12 Caracteres) / Grande (8 Caracteres)</u>]: establece el tamaño de fuente del texto.
- Texto para cada modo: establece el texto que se mostrará cuando se reciba el valor correspondiente a cada modo.

| Indicador                                | [Climatización] Modo 🔹                                                     |
|------------------------------------------|----------------------------------------------------------------------------|
| Tipo de modo                             | 🔿 Calentar/Enfriar 🔘 Extendido                                             |
| Representación                           | Texto lcono                                                                |
| Tamaño de fuente                         | <ul> <li>Pequeño (12 Caracteres)</li> <li>Grande (8 Caracteres)</li> </ul> |
| Auto                                     |                                                                            |
| Texto para "Auto"                        | Auto                                                                       |
| Calentar                                 |                                                                            |
| Texto para "Calor"                       | Heat                                                                       |
| Enfriar                                  |                                                                            |
| Texto para "Frío"                        | Cool                                                                       |
| Ventilador                               | ✓                                                                          |
| Texto para "Ventilar"                    | Fan                                                                        |
| Aire seco                                | ✓                                                                          |
| Texto para "Secar"                       | Dry                                                                        |
| Representación                           | Permanente 🔹                                                               |
| Objeto para mostrar/ocultar el indicador |                                                                            |

Figura 28. Indicador - [Climatización] Modo - Modo Extendido.

#### [Climatización] Ventilador

| Indicador                                | [Climatización] Ventilador 🔹                                                                                     |
|------------------------------------------|----------------------------------------------------------------------------------------------------|
| Off/Auto [0%]                            |                                                                                                    |
| Número de niveles                        | <ul> <li>2: Mín. (0% - 50%); Máx. (51% - 100%)</li> <li>3: Mín. (0% - 33%); Med. (34% - 66%); Máx. (6</li> </ul> |
| Representación                           | Permanente 👻                                                                                                    |
| Objeto para mostrar/ocultar el indicador | ✓                                                                                                    |

Figura 29. Indicador – [Climatización] Ventilador.

El valor se actualiza a través del objeto de comunicación de un byte "[Pantalla] [x] Ventilador".

- Off/Auto [0%] [<u>habilitado/inhabilitado</u>]: define si se requiere el nivel Off/Auto o no. Si se habilita aparece el siguiente parámetro:
  - ¿Cómo mostrar el estado Off/Auto? [Mostrar "Auto" / Mostrar "Off" / Casilla vacía]: establece cómo representar el estado Off/Auto.
- Número de niveles: establece el número de niveles de velocidad de ventilación. Las opciones disponibles dependen de si el nivel Off/Auto está habilitado o no:
  - > Si Off/Auto está habilitado:
    - [<u>1: Max. (1% 100%)</u>]
    - [2: Min. (1% 50%); Max. (51% 100%)]
    - [3: Min. (1% 33%); Med. (34% 66%); Max. (67% 100%)]

El valor 0% no corresponde a ningún nivel, sino al estado Off/Auto.

- > Si Off/Auto está inhabilitado:
  - [2: Min. (0% 50%); Max. (51% 100%)]
  - [3: Min. (0% 33%); Med. (34% 67%); Max. (68% 100%)]

#### [Climatización] On/Off + Modo + Estado

| Indicador                                  | [Climatización] On/Off + Modo + Estado | • |
|--------------------------------------------|----------------------------------------|---|
| Objeto para mostrar/ocultar el indicador   | ✓                                      |   |
| ▲ La representación de este indicador no e | s configurable.                        |   |

Figura 30. Indicador – [Climatización] On/Off + Modo + Estado.

El icono representado depende del valor de tres objetos de un bit:

- "[Pantalla] [x] (Climatización) On/Off" = 0: no se representa icono.
- "[Pantalla] [x] (Climatización) On/Off" = 1 y "[Pantalla] [x] (Climatización)
   On/Off Estado" = 0: significa que el sistema de clima está encendido pero detenido. El icono representado dependerá del modo elegido a través del objeto "[Pantalla] [x] (Climatización) Modo On/Off" (1 = calentar o 0 = enfriar). La representación será de tipo <u>Permanente</u>.
- "[Pantalla] [x] (Climatización) On/Off" = 1 y "[Pantalla] [x] (Climatización) On/Off - Estado" = 1: significa que el clima está encendido y en marcha. El icono representado depende del modo elegido a través del objeto "[Pantalla] [x] (Climatización) Modo - On/Off" (1 = Calentar –con ondas– o 0 = Enfriar – con ondas–). La representación es de tipo <u>Progresivo</u>.

<u>Nota</u>: para este indicador, el tipo de representación no es configurable. Siempre será <u>Permanente</u> o <u>Progresivo</u>, dependiendo del valor de los objetos explicados anteriormente.

[Climatización] Modo especial

| Indicador                                | [Climatización] Modo especial 🔹                                                                                                    |
|------------------------------------------|----------------------------------------------------------------------------------------------------|
| Representación                           | ◎ Texto 🔵 Icono                                                                                                    |
| Tamaño de fuente                         | <ul> <li>Pequeño (12 Caracteres)</li> <li>Grande (8 Caracteres)</li> </ul>                                                                                                    |
| Auto                                     |                                                                                                    |
| Texto para "Auto"                        | Auto                                                                                                    |
| Confort                                  | ✓                                                                                                    |
| Texto para "Confort"                     | Comfort                                                                                                    |
| Standby                                  | <ul> <li>Image: A start of the start of the start of</li></ul> |
| Texto para "Standby"                     | Standby                                                                                                    |
| Económico                                | <ul> <li>Image: A start of the start of the start of</li></ul> |
| Texto para "Económico"                   | Economy                                                                                                    |
| Protección de edificio                   | <ul> <li>Image: A start of the start of the start of</li></ul> |
| Texto para "Protección de edificio"      | Protect                                                                                                    |
| Representación                           | Permanente 🔹                                                                                                    |
| Objeto para mostrar/ocultar el indicador | <b>~</b>                                                                                                    |

Figura 31. [Climatización] Modo Especial.

- Auto / Confort / Standby / Económico / Protección de edificio [inhabilitado/habilitado]: cinco casillas para seleccionar cuáles de los modos especiales estarán disponibles.
- Representación [<u>Texto/lcono</u>]: Establece si el modo se muestra por pantalla por medio de un texto o un icono preestablecido. Esta representación depende del valor del objeto de un byte "[Pantalla] [x] (Climatización) Modo especial". En caso de seleccionarse "<u>Texto</u>", aparecerán los siguientes parámetros:
  - Tamaño de fuente [<u>Pequeño (12 Caracteres</u>) / Grande (8 Caracteres)]: establece el tamaño de fuente del texto.
- Texto para cada modo: establece el texto que se mostrará para cada modo.

#### 2.3.4 DOBLE

Las casillas dobles tienen un tamaño de 32 x 32 pixeles, de forma que es posible dividir la pantalla en hasta ocho casillas dobles (dos por cada zona).

Se puede asignar exactamente los mismos tipos de indicadores a las casillas dobles que a las sencillas (ver la sección 2.3.3 para más detalles).

Las únicas diferencias entre los dos tipos de casillas son:

- El máximo número de caracteres permitidos (hasta 6 caracteres para las casillas dobles; para las casillas sencillas el límite es de 12 caracteres).
- El tamaño de la fuente para algunos indicadores. Por ejemplo, el tamaño Extra no se permite para los indicadores temperatura en las casillas dobles.

#### PARAMETRIZACIÓN ETS

Cuando una zona de la pantalla se configura como Doble, aparecerá una nueva pestaña ("**Casilla Xn**" con n=1, 2) dentro de "Pantalla" en el árbol de la izquierda.

El campo **INFO** también permite cambiar el nombre de la pestaña que aparece por defecto en el menú de la izquierda.

| + General                             | Info                                     |                                                                      |   |
|---------------------------------------|------------------------------------------|----------------------------------------------------------------------|---|
| + Pulsadores                          | Etiqueta (6 Caracteres)                  |                                                                      |   |
| — Pantalla                            | Idioma principal                         |                                                                      |   |
| · · · · · · · · · · · · · · · · · · · | Indicador                                | Icono                                                                | - |
| Configuración                         | Tipo                                     | Icono                                                                | ~ |
| Casilla A1                            |                                          | Número                                                               |   |
|                                       | Valor 0:                                 | Texto                                                                |   |
|                                       | lcono                                    | Hora                                                                 |   |
|                                       | Representación                           | Texto de objeto<br>[Climatización] Temperatura                       |   |
|                                       | Valor 1:                                 | [Climatización] Modo                                                 |   |
|                                       | lcono                                    | [Climatización] Ventilador<br>[Climatización] On/Off + Modo + Estado |   |
|                                       | Representación                           | [Climatización] Modo especial                                        |   |
|                                       | Objeto para mostrar/ocultar el indicador | ✓                                                                    |   |

Figura 32. Pantalla - Casilla a1.

La parametrización ETS para cada indicador es exactamente la misma que para casillas sencillas. Consultar la sección 2.3.3 para más detalles.

#### 2.3.5 CONSIGNA

La pantalla de tipo **termostato** dispondrán de una casilla (siempre habilitada) central de mayor tamaño destinada a la visualización de la temperatura de consigna de un termostato. También es posible mostrar una segunda temperatura, la temperatura real.

Por otro lado, en la parte superior de la pantalla, se muestra un icono en movimiento para indicar si el termostato se encuentra en funcionamiento. El icono se muestra

cuando se recibe un "1" a través del objeto binario "[Pantalla][Consigna] Estado del termostato".

#### PARAMETRIZACIÓN ETS

Cuando la pantalla se configura como termostato, aparecerá una pestaña ("**Casilla B**") dentro de "Pantalla" en el árbol de la izquierda.

| + Genera   | il       | Info                                              |   |
|------------|----------|---------------------------------------------------|---|
| + Pulsado  | ores     | Habilitar temperatura real                        |   |
| – Pantalla | a        | Incluir signo más delante de números<br>positivos |   |
| Config     | guración | Objeto para mostrar/ocultar el indicador          | ✓ |
| Casilla    | a B      |                                                   |   |

Figura 33. Pantalla - Página termostato - Consigna (Casilla B)

Esta pestaña contiene los siguientes parámetros:

#### Configuración de la consigna

- Habilitar temperatura real [inhabilitado/habilitado]: en caso de habilitarse, la pantalla mostrará, además de la temperatura de consigna, la temperatura real. Aparecerá también el siguiente parámetro:
  - Temperatura principal a mostrar [Consigna / Real]: establece si la temperatura que se muestra centrada y con mayor tamaño es la de consigna o la real.

La temperatura de consigna se recibirá a través del objeto "[Pantalla][Consigna] Temperatura de consigna" y la temperatura real mediante el objeto "[Pantalla][Consigna] Temperatura real"

- Incluir signo más delante de números positivos [Inhabilitado / habilitado]: permite elegir si se quiere mostrar el signo "+" delante de valores de temperatura positivos.
- Objeto para mostrar/ocultar el indicador [<u>habilitado/inhabilitado</u>].

#### 2.3.6 VENTILADOR

Las casillas de tipo Ventilador muestran **indicadores de la velocidad de ventilación** en la parte derecha de la pantalla, en disposición vertical.

Al habilitar la casilla, aparece un objeto de estado de 1 byte "[Pantalla][Vent.] Indicador de ventilación". El objeto de estado (que deberá haberse enlazado al objeto de estado del actuador de ventilación) reflejará, en porcentaje, el valor del nivel de ventilación actual, que además determinará el icono mostrado por la casilla.

#### PARAMETRIZACIÓN ETS

| General       | Info                                     |         |  |
|---------------|------------------------------------------|---------|--|
| Pulsadores    | Niveles de ventilación                   | O 2 🔘 3 |  |
| Pantalla      | Modo automático                          |         |  |
|               | Objeto para mostrar/ocultar el indicador | ✓       |  |
| Configuración |                                          |         |  |
| Casilla B     |                                          |         |  |
| Casilla C     |                                          |         |  |

Figura 34. Pantalla – Página termostato - Ventilador (Casilla C)

Esta pestaña contiene los siguientes parámetros:

- Niveles de ventilación [2 / 3]: establece los niveles de ventilación del indicador.
- Modo automático [inhabilitado/habilitado]: establece si el modo automático de ventilación estará disponible. Si se habilita esta opción, con un nivel de ventilación de 0% se pasará a nivel auto y aparecerá el siguiente parámetro:
  - Objeto dedicado para modo automático [inhabilitado/habilitado]: si se marca esta casilla, aparecerá el objeto binario "[Pantalla][Vent.] Valor de modo auto", que activará el modo auto al recibir el valor correspondiente parametrizado en Valor para activar modo automático [Recibir 0 para activar modo automático / Recibir 1 para activar modo automático] y se mostrará una flecha junto al icono AUTO y junto a la velocidad activada en cada momento.

| Modo automático                      |                                                                                                    |
|--------------------------------------|----------------------------------------------------------------------------------------------------|
| Objeto dedicado para modo automático | $\checkmark$                                                                                               |
| Valor para activar modo automático   | <ul> <li>Recibir 0 para activar modo automático</li> <li>Recibir 1 para activar modo automático</li> </ul> |

Figura 35. Página termostato - Ventilador - Modo automático

• Objeto para mostrar/ocultar indicador [inhabilitado / habilitado].

#### 2.3.7 BORDES

La división entre las casillas puede hacerse con tres estilos diferentes: con **línea continua**, con **línea discontinua** (punteada) o con **líneas invisibles** (no se muestra la división). Esta configuración puede ser común a todas las líneas o independiente para cada una de ellas como muestra la Figura 36.

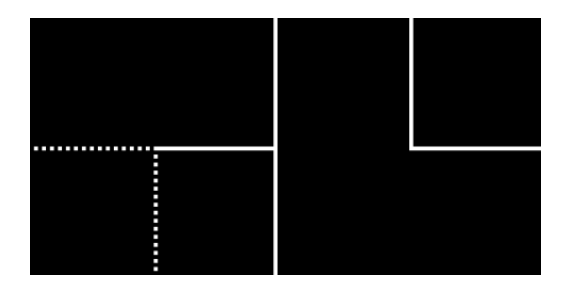

Figura 36. Bordes - Configuración diferente para cada borde.

#### **PARAMETRIZACIÓN ETS**

Tras seleccionar "<u>Bordes personalizados</u>" en el parámetro Líneas de separación (ver la sección 2.3.1), se incorpora una nueva pestaña en el árbol de la izquierda.

| + General     | Líneas superiores (verticales)    | a1 a2 b1 b2      |
|---------------|-----------------------------------|------------------|
| + Pulsadores  |                                   | C D              |
| — Pantalla    | a1-a2                             | Línea continua 🔻 |
| Configuración | a2-b1                             | Línea continua 💌 |
| Bordes        | b1-b2                             | Línea continua 🔻 |
| Casilla A1    |                                   | a1 a2 b1 b2      |
| Casilla A2    | Líneas intermedias (horizontales) | c1 c2 d1 d2      |
| Casilla B1    | a1-c1                             | Línea continua 🔻 |
| Casilla B2    | a2-c2                             | Línea continua 👻 |
| Casilla C1    | b1-d1                             | Línea continua 🔻 |
| Casilla D1    | b2-d2                             | Línea continua 🔻 |
| Casilla D2    |                                   | AB               |
|               | Líneas inferiores (verticales)    | c1 c2 d1 d2      |
|               | -1 -2                             |                  |
|               | c1-c2                             | Linea continua   |
|               | c2-d1                             | Linea continua 👻 |
|               | d1-d2                             | Línea continua 👻 |

Figura 37. Pantalla – Bordes (Página normal)

| + General     |                    | al c1              |   |
|---------------|--------------------|--------------------|---|
| + Pulsadores  | Lineas nonzontales | a2 <sup>B</sup> c2 |   |
| — Pantalla    | a1-a2              | Línea continua     | • |
| Configuración | c1-c2              | Línea continua     | • |
| Bordes        | Líneas verticales  | a1 c1              |   |
| Casilla A1    |                    |                    |   |
| Casilla A2    | a1-b               | Línea continua     | • |
| Casilla B     | a2-b               | Línea continua     | • |
| Casilla C1    | c1-b               | Línea continua     | • |
| Casilla C2    | c2-b               | Línea continua     | • |
|               |                    |                    |   |

Figura 38. Pantalla – Bordes (Página termostato)

Dependiendo del estilo de página seleccionado en la pestaña de "Configuración" (ver sección 2.3.1), esta pantalla se dividirá en las siguientes partes:

#### Página normal:

- Líneas superiores (verticales): permite configurar las líneas a1-a2, a2-b1
   y b1-b2.
- Líneas intermedias (horizontales): permite configurar las líneas a1-c1, a2-c2, b1-d1 y b2-d2.
- Líneas inferiores (verticales): permite configurar las líneas c1-c2, c2-d1 y d1-d2.
- Página termostato:
  - > Líneas horizontales: permite configurar las líneas a1-a2 y c1-c2.
  - > Líneas verticales: permite configurar las líneas a1-b, a2-b, c1-b y c2-b.

Las opciones disponibles para todas las líneas son: [Línea continua / Invisible / Línea discontinua]

### 2.4 ENTRADAS

Flat Display v2 incorpora **dos entradas analógico/digitales**, cada una configurable como:

- Entrada binaria, para la conexión de un pulsador o interruptor/sensor.
- Sonda de temperatura, para conectar un sensor de temperatura de Zennio.
- Detector de movimiento, para conectar un detector de movimiento/luminosidad de Zennio.

#### **2.4.1 ENTRADA BINARIA**

Consultar el manual específico de "Entradas binarias", disponible en la sección de producto de Flat Display v2 en el portal web de Zennio (<u>www.zennio.com</u>).

#### 2.4.2 SONDA DE TEMPERATURA

Consultar el manual específico de "**Sonda de temperatura**", disponible en la sección de producto de Flat Display v2 en el portal web de Zennio (<u>www.zennio.com</u>).

#### 2.4.3 DETECTOR DE MOVIMIENTO

Es posible conectar detectores de movimiento/luminosidad de Zennio a los puertos de entrada de la Flat Display v2. Esto ofrece la posibilidad al dispositivo de detectar movimiento y presencia en la estancia. En función de la detección, es posible parametrizar diferentes acciones de respuesta.

Consúltese el manual de usuario específico "**Detector de movimiento**" (disponible en la sección de producto de la Flat Display v2 en el portal web de Zennio, <u>www.zennio.com</u>) para tener información detallada acerca de la funcionalidad y la configuración de los parámetros relacionados.

## 2.5 TERMOSTATO

Flat Display v2 incorpora **un termostato Zennio** que puede habilitarse y personalizarse completamente.

Para obtener información específica acerca del funcionamiento y la configuración del termostato Zennio, consúltese la documentación específica "**Termostato Zennio**" disponible en la sección de producto del Flat Display v2 en el portal web de Zennio (<u>www.zennio.com</u>).

## 2.6 HUMEDAD

Flat Display v2 es capaz de medir y supervisar medidas de humedad, así como **enviar estos valores al bus** y **reportar situaciones de humedad alta / baja**. Para ello es necesario configurar una serie de parámetros.

Consultar el manual específico "**Humedad**", disponible en la sección de producto de Flat Display v2 en el portal web de Zennio (<u>www.zennio.com</u>).

## ANEXO I. OBJETOS DE COMUNICACIÓN

• "Rango funcional" muestra los valores que, independientemente de los permitidos por el bus dado el tamaño del objeto, tienen utilidad o un significado específico, porque así lo establezcan o restrinjan el estándar KNX o el propio programa de aplicación.

| Número | Tamaño  | E/S | Banderas         | Tipo de dato (DPT) | Rango funcional            | Nombre                                       | Función                                           |
|--------|---------|-----|------------------|--------------------|----------------------------|----------------------------------------------|---------------------------------------------------|
| 1      | 1 Bit   |     | С Т -            | DPT_Trigger        | 0/1                        | [Heartbeat] Objeto para enviar '1'           | Envío de '1' periódicamente                       |
| 2      | 1 Bit   |     | С Т -            | DPT_Trigger        | 0/1                        | [Heartbeat] Recuperación de<br>dispositivo   | Enviar 0                                          |
| 3      | 1 Bit   |     | С Т -            | DPT_Trigger        | 0/1                        | [Heartbeat] Recuperación de<br>dispositivo   | Enviar 1                                          |
| 4      | 3 Bytes | Е   | <b>C - W T U</b> | DPT_TimeOfDay      | 00:00:00 - 23:59:59        | [General] Hora                               | Hora, referencia externa                          |
| 5      | 3 Bytes | Е   | C - W T U        | DPT_Date           | 01/01/1990 -<br>31/12/2089 | [General] Fecha                              | Fecha, referencia externa                         |
| 6      | 1 Byte  | Е   | C - W            | DPT_SceneNumber    | 0 - 63                     | [General] Escena: recibir                    | 0-63 (ejecutar escena 1-64)                       |
| 7      | 1 Byte  |     | С Т -            | DPT_SceneControl   | 0-63; 128-191              | [General] Escena: enviar                     | 0-63/128-191 (ejecutar/guardar escena 1-<br>64)   |
| 8      | 1 Bit   | Е   | C - W            | DPT_State          | 0/1                        | [General] Actividad                          | 0 = Inactividad; 1 = Actividad                    |
| 0      | 1 Bit   | Е   | C - W T U        | DPT_Enable         | 0/1                        | [General] Bloqueo de pulsadores              | 0 = Desbloquear; 1 = Bloquear                     |
| 9      | 1 Bit   | Е   | C - W T U        | DPT_Enable         | 0/1                        | [General] Bloqueo de pulsadores              | 0 = Bloquear; 1 = Desbloquear                     |
| 10     | 1 Bit   | Е   | C - W            | DPT_Ack            | 0/1                        | [General] Función limpieza                   | 0 = Nada; 1 = Limpiar ahora                       |
| 11     | 2 Bytes | Е   | C - W T U        | DPT_Value_Temp     | -273,00° - 670433,28°      | [General] Temperatura externa                | Temperatura a mostrar                             |
| 10     | 1 Bit   | Е   | C - W            | DPT_DayNight       | 0/1                        | [General] Modo de iluminación                | 0 = Modo noche; 1 = Modo normal                   |
| 12     | 1 Bit   | Е   | C - W            | DPT_DayNight       | 0/1                        | [General] Modo de iluminación                | 0 = Modo normal; 1 = Modo noche                   |
| 13     | 1 Byte  | Е   | C - W            | DPT_Scaling        | 0% - 100%                  | [General] Pantalla - Brillo                  | 0% 100%                                           |
| 14     | 1 Byte  | Е   | C - W            | DPT_Scaling        | 0% - 100%                  | [General] Pantalla - Contraste               | 0% 100%                                           |
| 15     | 1 Bit   | Е   | C - W            | DPT_Enable         | 0/1                        | [General] Sensor de proximidad               | 0 = Inhabilitar; 1 = Habilitar                    |
| 16     | 1 Bit   | Е   | C - W            | DPT_Start          | 0/1                        | [General] Detección de proximidad<br>externa | 1 = Detección                                     |
| 17     | 1 Bit   |     | С Т -            | DPT_Start          | 0/1                        | [General] Detección de proximidad            | Envía 1 cuando detecta proximidad                 |
| 19     | 1 Bit   |     | С Т -            | DPT_Bool           | 0/1                        | [General] Luminosidad (1 bit)                | 0 = Superior al umbral; 1 = Inferior al<br>umbral |
| 10     | 1 Bit   |     | С Т -            | DPT_Bool           | 0/1                        | [General] Luminosidad (1 bit)                | 0 = Inferior al umbral; 1 = Superior al<br>umbral |
| 19     | 1 Byte  | S   | C R              | DPT_Scaling        | 0% - 100%                  | [General] Luminosidad (porcentaje)           | 0% 100%                                           |

| 20                 | 2 Bytes  | S | C R                 | DPT_Value_Lux                |     | [General] Luminosidad (lux)                                 | 0 lux670760 lux                                                                           |
|--------------------|----------|---|---------------------|------------------------------|-----|-------------------------------------------------------------|-------------------------------------------------------------------------------------------|
| 21                 | 1 Bit    | Е | с - w т -           | DPT_Switch                   | 0/1 | [General] Saludo de bienvenida                              | 0 = Terminar bienvenida; 1 = Lanzar<br>bienvenida                                         |
| 22, 23, 24, 25     | 14 Bytes | Е | C - W               | DPT_String_UTF-8             |     | [General] Saludo de bienvenida -<br>Línea x                 | Texto a mostrar en la pantalla en línea x                                                 |
| 26                 | 1 Byte   | Е | <b>C</b> - <b>W</b> | 1.xxx                        | 0/1 | [General] Traducción - Seleccionar<br>idioma                | 0 = Principal; 1 = Idioma 2; ; 4 =<br>Idioma 5                                            |
| 27                 | 1 Bit    | Е | <b>C - W</b>        | DPT_Ack                      | 0/1 | [General] Traducción - Idioma<br>principal                  | 0 = Nada; 1 = Elegir este idioma                                                          |
| 28, 29, 30, 31     | 1 Bit    | Е | C - W               | DPT_Ack                      | 0/1 | [General] Traducción - Idioma x                             | 0 = Nada; 1 = Elegir este idioma                                                          |
| 32                 | 2 Bytes  | Е | <b>C - W</b>        | DPT_LanguageCodeAlpha2_ASCII |     | [General] Traducción - Seleccionar<br>idioma                | Selección del idioma mediante código de 2<br>letras ISO 639-1                             |
| 22                 | 1 Bit    | Е | C - W               | DPT_Enable                   | 0/1 | [General] Sonidos - Inhabilitar<br>sonido de los pulsadores | 0 = Inhabilitar sonidos; 1 = Habilitar<br>sonidos                                         |
| 33                 | 1 Bit    | Е | C - W               | DPT_Enable                   | 0/1 | [General] Sonidos - Inhabilitar<br>sonido de los pulsadores | 0 = Habilitar sonidos; 1 = Inhabilitar<br>sonidos                                         |
| 24                 | 1 Bit    | Е | C - W               | DPT_Ack                      | 0/1 | [General] Sonidos - Timbre                                  | 0 = Reproduce sonido de timbre;  1 = Nada                                                 |
| 54                 | 1 Bit    | Е | C - W               | DPT_Ack                      | 0/1 | [General] Sonidos - Timbre                                  | 0 = Nada; 1 = Reproducir sonido de timbre                                                 |
| 25                 | 1 Bit    | Е | C - W               | DPT_Alarm                    | 0/1 | [General] Sonidos - Alarma                                  | 0 = Comenzar alarma; 1 = Parar alarma                                                     |
| 35                 | 1 Bit    | Е | C - W               | DPT_Alarm                    | 0/1 | [General] Sonidos - Alarma                                  | 0 = Parar alarma; 1 = Comenzar alarma                                                     |
| 36                 | 1 Bit    |   | С Т -               | DPT_Switch                   | 0/1 | [General] Objeto de bienvenida                              | Objeto 'interruptor' a enviar al despertar                                                |
| 37, 38, 39, 40, 41 | 1 Bit    | Е | <b>C</b> - <b>W</b> | DPT_Switch                   | 0/1 | [General] Objeto de bienvenida -<br>Condición adicional     | Objeto de condición adicional x                                                           |
| 42                 | 1 Bit    | Е | C - W T U           | DPT_Switch                   | 0/1 | [General] Escala de temperatura                             | 0 = °C; 1 = °F                                                                            |
|                    | 1 Bit    |   | С Т -               | DPT_Switch                   | 0/1 | [Pulsador][Ix] Luz - On/Off                                 | (Pulsación corta) Conmutar entre On y Off                                                 |
|                    | 1 Bit    |   | С Т -               | DPT_Step                     | 0/1 | [Pulsador][Ix] Persiana -<br>Detener/Paso                   | (Pulsación corta) 0 = Detener<br>persiana/Paso arriba; 1 = Detener<br>persiana/Paso abajo |
|                    | 1 Bit    |   | С Т -               | DPT_Trigger                  | 0/1 | [Pulsador][Ix] Persiana - Detener                           | (Fin de pulsación) Detener                                                                |
|                    | 1 Bit    | Е | C - W T -           | DPT_Switch                   | 0/1 | [Pulsador][Ix] Interruptor: "0"                             | Control de 1 bit                                                                          |
|                    | 1 Bit    | Е | C - W T -           | DPT_Switch                   | 0/1 | [Pulsador][Ix] Interruptor: "1"                             | Control de 1 bit                                                                          |
|                    | 1 Bit    | Е | C - W T -           | DPT_Switch                   | 0/1 | [Pulsador][Ix] Interruptor: "0/1"                           | Control de 1 bit                                                                          |
| 43, 50, 57, 64, 71 | 1 Bit    | Е | C - W T -           | DPT_Switch                   | 0/1 | [Pulsador][Ix] Mantener/Soltar                              | Control de 1 bit                                                                          |
|                    | 1 Bit    | Е | с-wт-               | DPT_Switch                   | 0/1 | [Pulsador][Ix] Dos objetos -<br>Pulsación corta: "1"        | Control de 1 bit                                                                          |
|                    | 1 Bit    | Е | с - w т -           | DPT_Switch                   | 0/1 | [Pulsador][Ix] Dos objetos -<br>Pulsación corta: "0"        | Control de 1 bit                                                                          |
|                    | 1 Bit    | Е | с - w т -           | DPT_Switch                   | 0/1 | [Pulsador][Ix] Dos objetos -<br>Pulsación corta: "0/1"      | Control de 1 bit                                                                          |
|                    | 1 Bit    |   | С Т -               | DPT_Step                     | 0/1 | [Pulsador][Ix] Control de ventilador de tipo 1 bit          | 0 = Decrementar; 1 = Incrementar                                                          |

|                    | 1 Bit  |   | С Т -     | DPT_UpDown          | 0/1                                                                                                    | [Pulsador][Ix] Persiana - Mover                            | (Pulsación larga) 0 = Subir; 1 = Bajar                          |
|--------------------|--------|---|-----------|---------------------|----------------------------------------------------------------------------------------------------|------------------------------------------------------------|-----------------------------------------------------------------|
|                    | 1 Bit  |   | С Т -     | DPT_UpDown          | 0/1                                                                                                    | [Pulsador][Ix] Persiana - Mover                            | (Comienzo de pulsación) 0 = Subir; 1 =<br>Bajar                 |
|                    | 1 Bit  | E | С-WТ-     | DPT_Switch          | 0/1                                                                                                    | [Pulsador][Ix] Dos objetos -<br>Pulsación larga: "1"       | Control de 1 bit                                                |
| 44, 51, 58, 65, 72 | 1 Bit  | E | С-WТ-     | DPT_Switch          | 0/1                                                                                                    | [Pulsador][Ix] Dos objetos -<br>Pulsación larga: "0"       | Control de 1 bit                                                |
|                    | 1 Bit  | Е | с - w т - | DPT_Switch          | 0/1                                                                                                    | [Pulsador][Ix] Dos objetos -<br>Pulsación larga: "0/1"     | Control de 1 bit                                                |
|                    | 1 Bit  | Е | C - W T - | DPT_Switch          | 0/1                                                                                                    | [Pulsador][Ix] Control de ventilación<br>- modo auto       | Conmutar modo automático con pulsación<br>corta                 |
|                    | 1 Bit  | Е | C - W T - | DPT_Switch          | 0/1                                                                                                    | [Pulsador][Ix] Control de ventilación<br>- modo auto       | Conmutar modo automático con pulsación<br>larga                 |
| 45 52 50 66 72     | 1 Bit  | Е | C - W T - | DPT_Switch          | 0/1                                                                                                    | [Pulsador][Ix] LED On/Off                                  | 0 = Apagado; 1 = Encendido                                      |
| 45, 52, 59, 66, 75 | 1 Bit  | Е | C - W T - | DPT_Switch          | 0/1                                                                                                    | [Pulsador][Ix] LED On/Off                                  | 0 = Encendido; 1 = Apagado                                      |
| 46, 53, 60, 67, 74 | 4 Bit  | E | с - w т - | DPT_Control_Dimming | 0x0 (Detener)<br>0x1 (Reducir 100%)<br><br>0x7 (Reducir 1%)<br>0x8 (Detener)<br>0x9 (Subir 100%)<br><br>0xF (Subir 1%) | [Pulsador][Ix] Luz - Regulación                            | (Pulsación larga) Conmutar entre aumentar<br>y bajar regulación |
|                    | 1 Byte | Е | C - W T - | DPT_Value_1_Ucount  | 0 - 255                                                                                                    | [Pulsador][Ix] Enumeración                                 | Selección circular del valor                                    |
|                    | 1 Byte | Е | C - W T - | DPT_Scaling         | 0% - 100%                                                                                                    | [Pulsador][Ix] Posición de persiana                        | 0 - 100 %                                                       |
|                    | 1 Byte | Е | C - W T - | DPT_Scaling         | 0% - 100%                                                                                                    | [Pulsador][Ix] Control de regulador<br>(estado)            | 0 - 100 %                                                       |
|                    | 1 Byte | Е | C - W T - | DPT_Value_1_Ucount  | 0 - 255                                                                                                    | [Pulsador][Ix] Valor entero sin signo<br>de 1 byte         | 0 255                                                           |
|                    | 1 Byte | E | с - w т - | DPT_Value_1_Count   | -128 - 127                                                                                                    | [Pulsador][Ix] Valor entero con<br>signo de 1 byte         | -128 127                                                        |
| 47, 54, 61, 68, 75 | 1 Byte | Е | с - w т - | DPT_Value_1_Ucount  | 0 - 255                                                                                                    | [Pulsador][Ix] Dos objetos -<br>Pulsación corta: (1 byte)  | Enviar valor seleccionado de 1 byte con<br>pulsación corta      |
|                    | 1 Byte | Е | с - w т - | DPT_Scaling         | 0% - 100%                                                                                                    | [Pulsador][Ix] Valor porcentaje de 1<br>byte               | 0% 100%                                                         |
|                    | 1 Byte |   | С Т -     | DPT_Scaling         | 0% - 100%                                                                                                    | [Pulsador][Ix] Control de ventilador de tipo porcentaje    | 100%                                                            |
|                    | 1 Byte |   | С Т -     | DPT_Scaling         | 0% - 100%                                                                                                    | [Pulsador][Ix] Control de ventilador de tipo porcentaje    | 50%, 100%                                                       |
|                    | 1 Byte |   | С Т -     | DPT_Scaling         | 0% - 100%                                                                                                    | [Pulsador][Ix] Control de ventilador<br>de tipo porcentaje | 33%, 67%, 100%                                                  |
|                    | 1 Byte |   | С Т -     | DPT_Scaling         | 0% - 100%                                                                                                    | [Pulsador][Ix] Control de ventilador de tipo porcentaje    | 25%, 50%, 75%, 100%                                             |

| Soporte técnico: https://support.zennio | .com |
|-----------------------------------------|------|
|                                         |      |

| 1 Byte | С Т - | DPT_Scaling   | 0% - 100% | [Pulsador][Ix] Control de ventilador de tipo porcentaje     | 20%, 40%, 60%, 80%, 100%       |
|--------|-------|---------------|-----------|-------------------------------------------------------------|--------------------------------|
| 1 Byte | С Т - | DPT_Fan_Stage | 0 - 255   | [Pulsador][Ix] Control de ventilador<br>de tipo enumeración | 1                              |
| 1 Byte | С Т - | DPT_Fan_Stage | 0 - 255   | [Pulsador][Ix] Control de ventilador<br>de tipo enumeración | 1, 2                           |
| 1 Byte | С Т - | DPT_Fan_Stage | 0 - 255   | [Pulsador][Ix] Control de ventilador<br>de tipo enumeración | 1, 2, 3                        |
| 1 Byte | С Т - | DPT_Fan_Stage | 0 - 255   | [Pulsador][Ix] Control de ventilador de tipo enumeración    | 1, 2, 3, 4                     |
| 1 Byte | С Т - | DPT_Fan_Stage | 0 - 255   | [Pulsador][Ix] Control de ventilador<br>de tipo enumeración | 1, 2, 3, 4, 5                  |
| 1 Byte | С Т - | DPT_Fan_Stage | 0 - 255   | [Pulsador][Ix] Control de ventilador<br>de tipo enumeración | 0, 1                           |
| 1 Byte | С Т - | DPT_Fan_Stage | 0 - 255   | [Pulsador][Ix] Control de ventilador<br>de tipo enumeración | 0, 1, 2, 3, 4, 5               |
| 1 Byte | С Т - | DPT_Fan_Stage | 0 - 255   | [Pulsador][Ix] Control de ventilador<br>de tipo enumeración | 0, 1, 2, 3, 4                  |
| 1 Byte | С Т - | DPT_Fan_Stage | 0 - 255   | [Pulsador][Ix] Control de ventilador<br>de tipo enumeración | 0, 1, 2, 3                     |
| 1 Byte | С Т - | DPT_Fan_Stage | 0 - 255   | [Pulsador][Ix] Control de ventilador<br>de tipo enumeración | 0, 1, 2                        |
| 1 Byte | С Т - | DPT_Scaling   | 0% - 100% | [Pulsador][Ix] Control de ventilador de tipo porcentaje     | 0%, 20%, 40%, 60%, 80%, 100%   |
| 1 Byte | С Т - | DPT_Scaling   | 0% - 100% | [Pulsador][Ix] Control de ventilador de tipo porcentaje     | 0%, 33%, 67%, 100%             |
| 1 Byte | С Т - | DPT_Scaling   | 0% - 100% | [Pulsador][Ix] Control de ventilador de tipo porcentaje     | 0%, 50%, 100%                  |
| 1 Byte | С Т - | DPT_Scaling   | 0% - 100% | [Pulsador][Ix] Control de ventilador<br>de tipo porcentaje  | 0%, 100%                       |
| 1 Byte | С Т - | DPT_Scaling   | 0% - 100% | [Pulsador][Ix] Control de ventilador<br>de tipo porcentaje  | 0%, 25%, 50%, 75%, 100%        |
| 1 Byte | С Т - | DPT_Scaling   | 0% - 100% | [Pulsador][Ix] Control de ventilador<br>de tipo porcentaje  | Auto, 100%                     |
| 1 Byte | С Т - | DPT_Scaling   | 0% - 100% | [Pulsador][Ix] Control de ventilador<br>de tipo porcentaje  | Auto, 20%, 40%, 60%, 80%, 100% |
| 1 Byte | C T - | DPT_Scaling   | 0% - 100% | [Pulsador][Ix] Control de ventilador de tipo porcentaje     | Auto, 25%, 50%, 75%, 100%      |
| 1 Byte | С Т - | DPT_Scaling   | 0% - 100% | [Pulsador][Ix] Control de ventilador<br>de tipo porcentaje  | Auto, 33%, 67%, 100%           |
| 1 Byte | С Т - | DPT_Scaling   | 0% - 100% | [Pulsador][Ix] Control de ventilador<br>de tipo porcentaje  | Auto, 50%, 100%                |

|                    | 1 Byte  |   | С Т -     | DPT_Fan_Stage      | 0 - 255                   | [Pulsador][Ix] Control de ventilador de tipo enumeración    | Auto, 1                                                                            |
|--------------------|---------|---|-----------|--------------------|---------------------------|-------------------------------------------------------------|------------------------------------------------------------------------------------|
|                    | 1 Byte  |   | С Т -     | DPT_Fan_Stage      | 0 - 255                   | [Pulsador][Ix] Control de ventilador<br>de tipo enumeración | Auto, 1, 2                                                                         |
|                    | 1 Byte  |   | С Т -     | DPT_Fan_Stage      | 0 - 255                   | [Pulsador][Ix] Control de ventilador<br>de tipo enumeración | Auto, 1, 2, 3                                                                      |
|                    | 1 Byte  |   | С Т -     | DPT_Fan_Stage      | 0 - 255                   | [Pulsador][Ix] Control de ventilador<br>de tipo enumeración | Auto, 1, 2, 3, 4                                                                   |
|                    | 1 Byte  |   | С Т -     | DPT_Fan_Stage      | 0 - 255                   | [Pulsador][Ix] Control de ventilador<br>de tipo enumeración | Auto, 1, 2, 3, 4, 5                                                                |
|                    | 1 Byte  | Е | C - W T - | DPT_SceneNumber    | 0 - 63                    | [Pulsador][Ix] Escena: enviar                               | 0-63 (ejecutar escena 1-64)                                                        |
|                    | 1 Byte  | Е | C - W T - | DPT_SceneControl   | 0-63; 128-191             | [Pulsador][Ix] Escena: enviar                               | 0-63/128-191 (ejecutar/guardar escena 1-<br>64)                                    |
|                    | 1 Byte  | Е | с - w т - | 1.xxx              | 0/1                       | [Pulsador][Ix] Estado de la<br>habitación                   | 0 = Normal; 1 = Limpiar; 2 = No molestar                                           |
|                    | 1 Byte  | Е | с - w т - | DPT_Value_1_Ucount | 0 - 255                   | [Pulsador][Ix] Dos objetos -<br>Pulsación larga: (1 byte)   | Enviar valor seleccionado de 1 byte con<br>pulsación larga                         |
| 48, 55, 62, 69, 76 | 1 Byte  | Е | с - w т - | DPT_Scaling        | 0% - 100%                 | [Pulsador][Ix] Indicador de<br>ventilación                  | 0% 100%                                                                            |
|                    | 1 Byte  | Е | с - w т - | DPT_Fan_Stage      | 0 - 255                   | [Pulsador][Ix] Indicador de<br>ventilación                  | Valor enumerado                                                                    |
|                    | 2 Bytes | Е | с-wт-     | DPT_Value_2_Ucount | 0 - 65535                 | [Pulsador][Ix] Valor entero sin signo<br>de 2 bytes         | 0 65535                                                                            |
| 49, 56, 63, 70, 77 | 2 Bytes | Е | с - w т - | DPT_Value_2_Count  | -32768 - 32767            | [Pulsador][Ix] Valor entero con<br>signo de 2 bytes         | -3276832767                                                                        |
|                    | 2 Bytes | Е | с - w т - | 9.xxx              | -671088,64 -<br>670433,28 | [Pulsador][Ix] Valor flotante de 2<br>bytes                 | -671088.64670760.96                                                                |
|                    | 1 Bit   | Е | C - W T - | DPT_Switch         | 0/1                       | [Pulsador][Px] Interruptor                                  | Izquierda = 0; Derecha = 1                                                         |
|                    | 1 Bit   | Е | с-wт-     | DPT_Switch         | 0/1                       | [Pulsador][Px] Dos objetos -<br>Pulsación corta             | Izquierda = 1; Derecha = 0                                                         |
|                    | 1 Bit   | Е | с - w т - | DPT_Switch         | 0/1                       | [Pulsador][Px] Dos objetos -<br>Pulsación corta             | Izquierda = 0; Derecha = 1                                                         |
|                    | 1 Bit   |   | С Т -     | DPT_Switch         | 0/1                       | [Pulsador][Px] Luz - On/Off                                 | (Pulsación corta) Izquierda = Off; Derecha<br>= On                                 |
| 78, 85             | 1 Bit   |   | С Т -     | DPT_Step           | 0/1                       | [Pulsador][Px] Persiana -<br>Detener/Paso                   | (Pulsación corta) Izquierda = Detener/Paso<br>abajo; Derecha = Detener/Paso arriba |
|                    | 1 Bit   |   | С Т -     | DPT_Trigger        | 0/1                       | [Pulsador][Px] Persiana - Detener                           | (Fin de pulsación) Izquierda = Parar -<br>Bajar; Derecha = Parar - Subir           |
|                    | 1 Bit   | Е | C - W T - | DPT_Heat_Cool      | 0/1                       | [Pulsador][Px] (Climatización) Modo                         | Izquierda = Enfriar; Derecha = Calentar                                            |
|                    | 1 Bit   | Е | C - W T - | DPT_Switch         | 0/1                       | [Pulsador][Px] Interruptor                                  | Izquierda = 1; Derecha = 0                                                         |
|                    | 1 Bit   |   | С Т -     | DPT_Switch         | 0/1                       | [Pulsador][Px] Luz - On/Off                                 | (Pulsación corta) Izquierda = On; Derecha<br>= Off                                 |

|        | 1 Bit |   | С Т -     | DPT_Step            | 0/1                                                                                                    | [Pulsador][Px] Persiana -<br>Detener/Paso            | (Pulsación corta) Izquierda = Detener/Paso<br>arriba; Derecha = Detener/Paso abajo |
|--------|-------|---|-----------|---------------------|----------------------------------------------------------------------------------------------------|------------------------------------------------------|------------------------------------------------------------------------------------|
|        | 1 Bit |   | С Т -     | DPT_Trigger         | 0/1                                                                                                    | [Pulsador][Px] Persiana - Detener                    | (Fin de pulsación) Izquierda = Parar -<br>Subir; Derecha = Parar - Bajar           |
|        | 1 Bit | Е | с - w т - | DPT_Switch          | 0/1                                                                                                    | [Pulsador][Px] Multimedia                            | Izquierda = Parar/Retroceder; Derecha =<br>Reproducir/Avanzar                      |
|        | 1 Bit | Е | с - w т - | DPT_Switch          | 0/1                                                                                                    | [Pulsador][Px] Multimedia                            | Izquierda = Reproducir/Avanzar; Derecha<br>= Parar/Retroceder                      |
|        | 1 Bit |   | С Т -     | DPT_Step            | 0/1                                                                                                    | [Pulsador][Px] Control de ventilador de tipo 1 bit   | 0 = Decrementar; 1 = Incrementar                                                   |
|        | 1 Bit | Е | с - w т - | DPT_Switch          | 0/1                                                                                                    | [Pulsador][Px] Dos objetos -<br>Pulsación larga      | Izquierda = 0; Derecha = 1                                                         |
|        | 1 Bit | Е | с - w т - | DPT_Switch          | 0/1                                                                                                    | [Pulsador][Px] Dos objetos -<br>Pulsación larga      | Izquierda = 1; Derecha = 0                                                         |
|        | 1 Bit |   | С Т -     | DPT_UpDown          | 0/1                                                                                                    | [Pulsador][Px] Persiana - Mover                      | (Pulsación larga) Izquierda = Bajar;<br>Derecha = Subir                            |
| 70.86  | 1 Bit |   | С Т -     | DPT_UpDown          | 0/1                                                                                                    | [Pulsador][Px] Persiana - Mover                      | (Comienzo de pulsación) Izquierda = Bajar;<br>Derecha = Subir                      |
| 79,00  | 1 Bit |   | С Т -     | DPT_UpDown          | 0/1                                                                                                    | [Pulsador][Px] Persiana - Mover                      | (Pulsación larga) Izquierda = Subir;<br>Derecha = Bajar                            |
|        | 1 Bit |   | С Т -     | DPT_UpDown          | 0/1                                                                                                    | [Pulsador][Px] Persiana - Mover                      | (Comienzo de pulsación) Izquierda = Subir;<br>Derecha = Bajar                      |
|        | 1 Bit | Е | с - w т - | DPT_Switch          | 0/1                                                                                                    | [Pulsador][Px] Control de ventilación<br>- modo auto | Conmutar modo automático con pulsación<br>larga                                    |
|        | 1 Bit | Е | с - w т - | DPT_Switch          | 0/1                                                                                                    | [Pulsador][Px] Control de ventilación<br>- modo auto | Conmutar modo automático con pulsación<br>corta                                    |
| 00.07  | 1 Bit | Е | C - W T - | DPT_Switch          | 0/1                                                                                                    | [Pulsador][Px] LED On/Off                            | 0 = Encendido; 1 = Apagado                                                         |
| 80, 87 | 1 Bit | Е | C - W T - | DPT_Switch          | 0/1                                                                                                    | [Pulsador][Px] LED On/Off                            | 0 = Apagado; 1 = Encendido                                                         |
|        | 4 Bit | E | C - W T - | DPT_Control_Dimming | 0x0 (Detener)<br>0x1 (Reducir 100%)<br><br>0x7 (Reducir 1%)<br>0x8 (Detener)<br>0x9 (Subir 100%)<br><br>0xF (Subir 1%) | [Pulsador][Px] Luz - Regulación                      | (Pulsación larga) Izquierda = Más oscuro;<br>Derecha = Más brillante               |
| 81, 88 | 4 Bit | E | C - W T - | DPT_Control_Dimming | 0x0 (Detener)<br>0x1 (Reducir 100%)<br><br>0x7 (Reducir 1%)<br>0x8 (Detener)<br>0x9 (Subir 100%)<br><br>0xF (Subir 1%) | [Pulsador][Px] Luz - Regulación                      | (Pulsación larga) Izquierda = Más brillante;<br>Derecha = Más oscuro               |

## •Zennio<sup>•</sup>

|        | 1 Byte | Е | С-WТ-     | DPT_Scaling        | 0% - 100%                                          | [Pulsador][Px] Porcentaje                                   | Izquierda = Decrementar porcentaje;<br>Derecha = Incrementar porcentaje. |
|--------|--------|---|-----------|--------------------|----------------------------------------------------|-------------------------------------------------------------|--------------------------------------------------------------------------|
|        | 1 Byte | Е | С-WТ-     | DPT_Scaling        | 0% - 100%                                          | [Pulsador][Px] Porcentaje                                   | Izquierda = Incrementar porcentaje;<br>Derecha = Decrementar porcentaje. |
|        | 1 Byte | Е | С-WТ-     | DPT_Value_1_Ucount | 0 - 255                                            | [Pulsador][Px] Contador - 1 byte sin<br>signo               | Izquierda = Decrementar; Derecha =<br>Incrementar                        |
|        | 1 Byte | Е | с - w т - | DPT_Value_1_Ucount | 0 - 255                                            | [Pulsador][Px] Contador - 1 byte sin<br>signo               | Izquierda = Incrementar; Derecha =<br>Decrementar                        |
|        | 1 Byte | Е | с - w т - | DPT_Value_1_Ucount | 0 - 255                                            | [Pulsador][Px] Enumeración                                  | Valor seleccionable de forma circular ante<br>pulsación corta            |
|        | 1 Byte | E | C - W T - | DPT_HVACContrMode  | 0=Auto<br>1=Calor<br>3=Frío<br>9=Viento<br>14=Seco | [Pulsador][Px] (Climatización) Modo<br>- Extendido          | Modo seleccionable de forma circular ante<br>pulsación corta             |
|        | 1 Byte | Е | с - w т - | DPT_Value_1_Count  | -128 - 127                                         | [Pulsador][Px] Contador - 1 byte<br>con signo               | Izquierda = Decrementar; Derecha =<br>Incrementar                        |
|        | 1 Byte | Е | С - W Т - | DPT_Value_1_Count  | -128 - 127                                         | [Pulsador][Px] Contador - 1 byte<br>con signo               | Izquierda = Incrementar; Derecha =<br>Decrementar                        |
|        | 1 Byte | Е | с - w т - | DPT_Scaling        | 0% - 100%                                          | [Pulsador][Px] Control de regulador<br>(estado)             | 0 - 100 %                                                                |
| 82, 89 | 1 Byte |   | С Т -     | DPT_Scaling        | 0% - 100%                                          | [Pulsador][Px] Control de ventilador de tipo porcentaje     | 100%                                                                     |
|        | 1 Byte |   | С Т -     | DPT_Scaling        | 0% - 100%                                          | [Pulsador][Px] Control de ventilador de tipo porcentaje     | 50%, 100%                                                                |
|        | 1 Byte |   | С Т -     | DPT_Scaling        | 0% - 100%                                          | [Pulsador][Px] Control de ventilador<br>de tipo porcentaje  | 33%, 67%, 100%                                                           |
|        | 1 Byte |   | С Т -     | DPT_Scaling        | 0% - 100%                                          | [Pulsador][Px] Control de ventilador<br>de tipo porcentaje  | 25%, 50%, 75%, 100%                                                      |
|        | 1 Byte |   | С Т -     | DPT_Scaling        | 0% - 100%                                          | [Pulsador][Px] Control de ventilador<br>de tipo porcentaje  | 20%, 40%, 60%, 80%, 100%                                                 |
|        | 1 Byte |   | С Т -     | DPT_Fan_Stage      | 0 - 255                                            | [Pulsador][Px] Control de ventilador<br>de tipo enumeración | 1                                                                        |
|        | 1 Byte |   | С Т -     | DPT_Fan_Stage      | 0 - 255                                            | [Pulsador][Px] Control de ventilador<br>de tipo enumeración | 1, 2                                                                     |
|        | 1 Byte |   | С Т -     | DPT_Fan_Stage      | 0 - 255                                            | [Pulsador][Px] Control de ventilador<br>de tipo enumeración | 1, 2, 3                                                                  |
|        | 1 Byte |   | СТ-       | DPT_Fan_Stage      | 0 - 255                                            | [Pulsador][Px] Control de ventilador<br>de tipo enumeración | 1, 2, 3, 4                                                               |
|        | 1 Byte |   | С Т -     | DPT_Fan_Stage      | 0 - 255                                            | [Pulsador][Px] Control de ventilador<br>de tipo enumeración | 1, 2, 3, 4, 5                                                            |
|        | 1 Byte | Е | с-wт-     | DPT_HVACMode       | 1=Confort<br>2=Standby                             | [Pulsador][Px] (Climatización)<br>Control de modo especial  | Auto, Confort, Standby, Económico,<br>Protección                         |

|        |       |               | 3=Económico<br>4=Protección |                                                             |                                |
|--------|-------|---------------|-----------------------------|-------------------------------------------------------------|--------------------------------|
| 1 Byte | С Т - | DPT_Fan_Stage | 0 - 255                     | [Pulsador][Px] Control de ventilador<br>de tipo enumeración | 0, 1                           |
| 1 Byte | С Т - | DPT_Fan_Stage | 0 - 255                     | [Pulsador][Px] Control de ventilador<br>de tipo enumeración | 0, 1, 2, 3, 4, 5               |
| 1 Byte | С Т - | DPT_Fan_Stage | 0 - 255                     | [Pulsador][Px] Control de ventilador<br>de tipo enumeración | 0, 1, 2, 3, 4                  |
| 1 Byte | С Т - | DPT_Fan_Stage | 0 - 255                     | [Pulsador][Px] Control de ventilador<br>de tipo enumeración | 0, 1, 2, 3                     |
| 1 Byte | С Т - | DPT_Fan_Stage | 0 - 255                     | [Pulsador][Px] Control de ventilador<br>de tipo enumeración | 0, 1, 2                        |
| 1 Byte | С Т - | DPT_Scaling   | 0% - 100%                   | [Pulsador][Px] Control de ventilador<br>de tipo porcentaje  | 0%, 20%, 40%, 60%, 80%, 100%   |
| 1 Byte | С Т - | DPT_Scaling   | 0% - 100%                   | [Pulsador][Px] Control de ventilador<br>de tipo porcentaje  | 0%, 33%, 67%, 100%             |
| 1 Byte | С Т - | DPT_Scaling   | 0% - 100%                   | [Pulsador][Px] Control de ventilador<br>de tipo porcentaje  | 0%, 50%, 100%                  |
| 1 Byte | С Т - | DPT_Scaling   | 0% - 100%                   | [Pulsador][Px] Control de ventilador<br>de tipo porcentaje  | 0%, 100%                       |
| 1 Byte | С Т - | DPT_Scaling   | 0% - 100%                   | [Pulsador][Px] Control de ventilador<br>de tipo porcentaje  | 0%, 25%, 50%, 75%, 100%        |
| 1 Byte | С Т - | DPT_Scaling   | 0% - 100%                   | [Pulsador][Px] Control de ventilador<br>de tipo porcentaje  | Auto, 100%                     |
| 1 Byte | С Т - | DPT_Scaling   | 0% - 100%                   | [Pulsador][Px] Control de ventilador<br>de tipo porcentaje  | Auto, 20%, 40%, 60%, 80%, 100% |
| 1 Byte | С Т - | DPT_Scaling   | 0% - 100%                   | [Pulsador][Px] Control de ventilador de tipo porcentaje     | Auto, 25%, 50%, 75%, 100%      |
| 1 Byte | С Т - | DPT_Scaling   | 0% - 100%                   | [Pulsador][Px] Control de ventilador<br>de tipo porcentaje  | Auto, 33%, 67%, 100%           |
| 1 Byte | С Т - | DPT_Scaling   | 0% - 100%                   | [Pulsador][Px] Control de ventilador<br>de tipo porcentaje  | Auto, 50%, 100%                |
| 1 Byte | С Т - | DPT_Fan_Stage | 0 - 255                     | [Pulsador][Px] Control de ventilador<br>de tipo enumeración | Auto, 1                        |
| 1 Byte | С Т - | DPT_Fan_Stage | 0 - 255                     | [Pulsador][Px] Control de ventilador<br>de tipo enumeración | Auto, 1, 2                     |
| 1 Byte | С Т - | DPT_Fan_Stage | 0 - 255                     | [Pulsador][Px] Control de ventilador<br>de tipo enumeración | Auto, 1, 2, 3                  |
| 1 Byte | С Т - | DPT_Fan_Stage | 0 - 255                     | [Pulsador][Px] Control de ventilador<br>de tipo enumeración | Auto, 1, 2, 3, 4               |
| 1 Byte | С Т - | DPT_Fan_Stage | 0 - 255                     | [Pulsador][Px] Control de ventilador<br>de tipo enumeración | Auto, 1, 2, 3, 4, 5            |

### •Zennio

| 82.00                                       | 1 Byte  | Е | с - w т - | DPT_Scaling        | 0% - 100%                 | [Pulsador][Px] Indicador de ventilación                   | 0% 100%                                                                                           |
|---------------------------------------------|---------|---|-----------|--------------------|---------------------------|-----------------------------------------------------------|---------------------------------------------------------------------------------------------------|
| 83, 90                                      | 1 Byte  | Е | C - W T - | DPT_Fan_Stage      | 0 - 255                   | [Pulsador][Px] Indicador de<br>ventilación                | Valor enumerado                                                                                   |
|                                             | 2 Bytes | Е | C - W T - | DPT_Value_2_Count  | -32768 - 32767            | [Pulsador][Px] Contador - 2 bytes<br>con signo            | Izquierda = Decrementar; Derecha =<br>Incrementar                                                 |
|                                             | 2 Bytes | Е | C - W T - | DPT_Value_2_Count  | -32768 - 32767            | [Pulsador][Px] Contador - 2 bytes<br>con signo            | Izquierda = Incrementar; Derecha =<br>Decrementar                                                 |
|                                             | 2 Bytes | Е | с - w т - | 9.xxx              | -671088,64 -<br>670433,28 | [Pulsador][Px] Flotante                                   | Izquierda = Decrementar; Derecha =<br>Incrementar                                                 |
| 84 01                                       | 2 Bytes | Е | с - w т - | 9.xxx              | -671088,64 -<br>670433,28 | [Pulsador][Px] Flotante                                   | Izquierda = Incrementar; Derecha =<br>Decrementar                                                 |
| 04, 91                                      | 2 Bytes | Е | с - w т - | DPT_Value_Temp     | -273,00º - 670433,28º     | [Pulsador][Px] (Climatización)<br>Temperatura de consigna | Izquierda = Decrementar; Derecha =<br>Incrementar                                                 |
|                                             | 2 Bytes | Е | с - w т - | DPT_Value_Temp     | -273,00º - 670433,28º     | [Pulsador][Px] (Climatización)<br>Temperatura de consigna | Izquierda = Incrementar; Derecha =<br>Decrementar                                                 |
|                                             | 2 Bytes | Е | с - w т - | DPT_Value_2_Ucount | 0 - 65535                 | [Pulsador][Px] Contador - 2 bytes<br>sin signo            | Izquierda = Decrementar; Derecha =<br>Incrementar                                                 |
|                                             | 2 Bytes | Е | с - w т - | DPT_Value_2_Ucount | 0 - 65535                 | [Pulsador][Px] Contador - 2 bytes<br>sin signo            | Izquierda = Incrementar; Derecha =<br>Decrementar                                                 |
| 92, 108, 124, 140                           | 1 Bit   | Е | C - W     | DPT_Switch         | 0/1                       | [Pantalla][a] Mostrar/ocultar casilla                     | 0 = Ocultar casilla; 1 = Mostrar casilla                                                          |
| 92, 100, 108, 116,<br>124, 132, 140,<br>148 | 1 Bit   | Е | c - w     | DPT_Switch         | 0/1                       | [Pantalla][ax] Mostrar/ocultar casilla                    | 0 = Ocultar casilla; 1 = Mostrar casilla                                                          |
|                                             | 1 Bit   | Е | с - w т u | DPT_Heat_Cool      | 0/1                       | [Pantalla][a] (Climatización) Modo                        | Se muestra el icono del modo (0 = Enfriar;<br>1 = Calentar)                                       |
| 03 100 125 141                              | 1 Bit   | Е | с - w т u | DPT_Switch         | 0/1                       | [Pantalla][a] (Climatización) On/Off                      | 0 = Off (ocultar indicador); 1 = On<br>(mostrar modo o estado)                                    |
| 55, 105, 125, 141                           | 1 Bit   | Е | с - w т u | DPT_Switch         | 0/1                       | [Pantalla][a] Texto - 1 bit                               | Se muestra el texto parametrizado cuando se recibe un nuevo valor                                 |
|                                             | 1 Bit   | Е | с - w т u | DPT_Switch         | 0/1                       | [Pantalla][a] Icono - 1 bit                               | Se muestra el icono seleccionado cuando se<br>recibe un nuevo valor                               |
|                                             | 1 Bit   | Е | с - w т u | DPT_Switch         | 0/1                       | [Pantalla][ax] Icono - 1 bit                              | Se muestra el icono seleccionado cuando se<br>recibe un nuevo valor                               |
| 93, 101, 109, 117,                          | 1 Bit   | Е | C - W T U | DPT_Heat_Cool      | 0/1                       | [Pantalla][ax] (Climatización) Modo                       | Se muestra el icono del modo (0 = Enfriar;<br>1 = Calentar)                                       |
| 125, 135, 141,<br>149                       | 1 Bit   | Е | с - w т u | DPT_Switch         | 0/1                       | [Pantalla][ax] Texto - 1 bit                              | Se muestra el texto parametrizado cuando se recibe un nuevo valor                                 |
|                                             | 1 Bit   | Е | с - w т u | DPT_Switch         | 0/1                       | [Pantalla][ax] (Climatización) On/Off                     | 0 = Off (ocultar indicador); 1 = On<br>(mostrar modo o estado)                                    |
| 94, 110, 126, 142                           | 1 Bit   | Е | с - w т u | DPT_Heat_Cool      | 0/1                       | [Pantalla][a] (Climatización) Modo -<br>On/Off            | 0 = Enfriar; 1 = Calentar. (Se muestra el<br>indicador de modo cuando On/Off = 1 y<br>Estado = 0) |

| 94, 102, 110, 118,<br>126, 134, 142,<br>150 | 1 Bit  | E | с - w т u | DPT_Heat_Cool      | 0/1                                                | [Pantalla][ax] (Climatización) Modo<br>- On/Off       | 0 = Enfriar; 1 = Calentar. (Se muestra elindicador de modo cuando On/Off = 1 yEstado = 0)               |
|---------------------------------------------|--------|---|-----------|--------------------|----------------------------------------------------|-------------------------------------------------------|----------------------------------------------------------------------------------------------------|
| 95, 111, 127, 143                           | 1 Bit  | E | с - w т u | DPT_Switch         | 0/1                                                | [Pantalla][a] (Climatización) On/Off<br>- Estado      | 0 = Parado; 1 = En funcionamiento. (Semuestra el indicador de modo cuandoOn/Off = 1 y Estado = 1)       |
| 95, 103, 111, 119,<br>127, 135, 143,<br>151 | 1 Bit  | E | с - w т u | DPT_Switch         | 0/1                                                | [Pantalla][ax] (Climatización) On/Of<br>- Estado      | $f^{0} = Parado; 1 = En funcionamiento. (Semuestra el indicador de modo cuandoOn/Off = 1 y Estado = 1)$ |
|                                             | 1 Byte | Е | C - W T U | DPT_Scaling        | 0% - 100%                                          | [Pantalla][a] Número - Porcentaje                     | Mostrar valor numérico del objeto                                                                       |
|                                             | 1 Byte | Е | с - w т u | DPT_Value_1_Ucount | 0 - 255                                            | [Pantalla][a] Número - Contador (1<br>byte sin signo) | Mostrar valor numérico del objeto                                                                       |
|                                             | 1 Byte | Е | с - w т u | DPT_Value_1_Count  | -128 - 127                                         | [Pantalla][a] Número - Contador (1<br>byte con signo) | Mostrar valor numérico del objeto                                                                       |
|                                             | 1 Byte | Е | с - w т u | DPT_Value_1_Ucount | 0 - 255                                            | [Pantalla][a] Texto - Enumeración                     | Se muestra el texto parametrizado cuando<br>se recibe un nuevo valor                                    |
| 96, 112, 128, 144                           | 1 Byte | E | C - W T U | DPT_HVACContrMode  | 0=Auto<br>1=Calor<br>3=Frío<br>9=Viento<br>14=Seco | [Pantalla][a] (Climatización) Modo -<br>Extendido     | Se muestra el indicador de modo                                                                         |
|                                             | 1 Byte | Е | с - w т u | DPT_Scaling        | 0% - 100%                                          | [Pantalla][a] Ventilador                              | 2 niveles: Mín. (0% - 50%); Máx. (51% -<br>100%)                                                        |
|                                             | 1 Byte | Е | с - w т u | DPT_Scaling        | 0% - 100%                                          | [Pantalla][a] Ventilador                              | 3 niveles: Mín. (0% - 33%); Med. (34% -<br>66%); Máx. (67% - 100%)                                      |
|                                             | 1 Byte | Е | с - w т u | DPT_Scaling        | 0% - 100%                                          | [Pantalla][a] Ventilador                              | Off/Auto + 1 nivel: Off/Auto = 0%; Máx.<br>(1% - 100%)                                                  |
|                                             | 1 Byte | Е | с - w т u | DPT_Scaling        | 0% - 100%                                          | [Pantalla][a] Ventilador                              | Off/Auto + 2 niveles: Off/Auto = 0%; Mín.<br>(1% - 50%); Máx. (51% - 100%)                              |
|                                             | 1 Byte | Е | с - w т u | DPT_Scaling        | 0% - 100%                                          | [Pantalla][a] Ventilador                              | Off/Auto + 3 niveles: Off/Auto = 0%; Mín.<br>(1% - 33%); Med. (34% - 66%); Máx.<br>(67% - 100%)         |
| 96, 104, 112, 120,<br>128, 136, 144,<br>152 | 1 Byte | E | с- w т u  | DPT_HVACContrMode  | 0=Auto<br>1=Calor<br>3=Frío<br>9=Viento<br>14=Seco | [Pantalla][ax] (Climatización) Modo<br>- Extendido    | Se muestra el indicador de modo                                                                         |
| 96, 112, 128, 144                           | 1 Byte | Е | C - W T U | DPT_Value_1_Ucount | 0 - 255                                            | [Pantalla][a] Icono - Enumeración                     | Se muestra el icono seleccionado cuando se recibe un nuevo valor                                        |
| 96, 104, 112, 120,                          | 1 Byte | Е | с - w т u | DPT_Scaling        | 0% - 100%                                          | [Pantalla][ax] Ventilador                             | 3 niveles: Mín. (0% - 33%); Med. (34% -<br>66%); Máx. (67% - 100%)                                      |
| 120, 130, 144,<br>152                       | 1 Byte | Е | с - w т u | DPT_Scaling        | 0% - 100%                                          | [Pantalla][ax] Ventilador                             | 2 niveles: Mín. (0% - 50%); Máx. (51% -<br>100%)                                                        |

|                    | 1 Byte  | Е | с - w т u        | DPT_Value_1_Count  | -128 - 127                                            | [Pantalla][ax] Número - Contador (1<br>byte con signo)  | Mostrar valor numérico del objeto                                                               |
|--------------------|---------|---|------------------|--------------------|-------------------------------------------------------|---------------------------------------------------------|-------------------------------------------------------------------------------------------------|
|                    | 1 Byte  | Е | C - W T U        | DPT_Value_1_Ucount | 0 - 255                                               | [Pantalla][ax] Número - Contador (1<br>byte sin signo)  | Mostrar valor numérico del objeto                                                               |
|                    | 1 Byte  | Е | <b>C - W T U</b> | DPT_Scaling        | 0% - 100%                                             | [Pantalla][ax] Número - Porcentaje                      | Mostrar valor numérico del objeto                                                               |
|                    | 1 Byte  | E | C - W T U        | DPT_HVACMode       | 1=Confort<br>2=Standby<br>3=Económico<br>4=Protección | [Pantalla][ax] (Climatización) Modo<br>especial         | Se muestra el indicador de modo                                                                 |
|                    | 1 Byte  | Е | с - w т u        | DPT_Value_1_Ucount | 0 - 255                                               | [Pantalla][ax] Texto - Enumeración                      | Se muestra el texto parametrizado cuando<br>se recibe un nuevo valor                            |
|                    | 1 Byte  | E | с - w т u        | DPT_Scaling        | 0% - 100%                                             | [Pantalla][ax] Ventilador                               | Off/Auto + 2 niveles: Off/Auto = 0%; Mín.<br>(1% - 50%); Máx. (51% - 100%)                      |
|                    | 1 Byte  | E | С - W T U        | DPT_Scaling        | 0% - 100%                                             | [Pantalla][ax] Ventilador                               | Off/Auto + 3 niveles: Off/Auto = 0%; Mín.<br>(1% - 33%); Med. (34% - 66%); Máx.<br>(67% - 100%) |
|                    | 1 Byte  | Е | C - W T U        | DPT_Value_1_Ucount | 0 - 255                                               | [Pantalla][ax] Icono - Enumeración                      | Se muestra el icono seleccionado cuando se<br>recibe un nuevo valor                             |
|                    | 1 Byte  | Е | C - W T U        | DPT_Scaling        | 0% - 100%                                             | [Pantalla][ax] Ventilador                               | Off/Auto + 1 nivel: Off/Auto = 0%; Máx.<br>(1% - 100%)                                          |
| 96, 112, 128, 144  | 1 Byte  | Е | C - W T U        | DPT_HVACMode       | 1=Confort<br>2=Standby<br>3=Económico<br>4=Protección | [Pantalla][a] (Climatización) Modo<br>especial          | Se muestra el indicador de modo                                                                 |
|                    | 2 Bytes | Е | C - W T U        | DPT_Value_2_Ucount | 0 - 65535                                             | [Pantalla][a] Número - Contador (2<br>bytes sin signo)  | Mostrar valor numérico del objeto                                                               |
| 07 113 120 145     | 2 Bytes | Е | C - W T U        | DPT_Value_2_Count  | -32768 - 32767                                        | [Pantalla][a] Número - Contador (2<br>bytes con signo)  | Mostrar valor numérico del objeto                                                               |
| 57, 113, 125, 145  | 2 Bytes | Е | C - W T U        | 9.xxx              | -671088,64 -<br>670433,28                             | [Pantalla][a] Número - Flotante (2<br>bytes)            | Mostrar valor numérico del objeto                                                               |
|                    | 2 Bytes | E | с - w т u        | DPT_Value_Temp     | -273,00º - 670433,28º                                 | [Pantalla][a] (Climatización)<br>Temperatura            | Se muestra el valor del objeto (-99ºC a<br>199ºC)                                               |
|                    | 2 Bytes | Е | C - W T U        | DPT_Value_2_Ucount | 0 - 65535                                             | [Pantalla][ax] Número - Contador (2<br>bytes sin signo) | Mostrar valor numérico del objeto                                                               |
| 97, 105, 113, 121, | 2 Bytes | Е | C - W T U        | DPT_Value_2_Count  | -32768 - 32767                                        | [Pantalla][ax] Número - Contador (2<br>bytes con signo) | Mostrar valor numérico del objeto                                                               |
| 153                | 2 Bytes | Е | с - w т u        | DPT_Value_Temp     | -273,00º - 670433,28º                                 | [Pantalla][ax] (Climatización)<br>Temperatura           | Se muestra el valor del objeto (-99ºC a<br>199ºC)                                               |
|                    | 2 Bytes | E | C - W T U        | 9.xxx              | -671088,64 -<br>670433,28                             | [Pantalla][ax] Número - Flotante (2<br>bytes)           | Mostrar valor numérico del objeto                                                               |
| 98, 114, 130, 146  | 4 Bytes | Е | с - w т u        | DPT_Value_4_Ucount | 0 - 4294967295                                        | [Pantalla][a] Número - Contador (4<br>bytes sin signo)  | Mostrar valor numérico del objeto                                                               |

|                                             | 4 Bytes  | Е | с-wтu        | DPT_Value_4_Count  | -2147483648 -<br>2147483647 | [Pantalla][a] Número - Contador (4<br>bytes con signo)  | Mostrar valor numérico del objeto                                                       |
|---------------------------------------------|----------|---|--------------|--------------------|-----------------------------|---------------------------------------------------------|-----------------------------------------------------------------------------------------|
| 98, 106, 114, 122,                          | 4 Bytes  | Е | с - w т u    | DPT_Value_4_Count  | -2147483648 -<br>2147483647 | [Pantalla][ax] Número - Contador (4<br>bytes con signo) | Mostrar valor numérico del objeto                                                       |
| 130, 138, 146,<br>154                       | 4 Bytes  | Е | с - w т u    | DPT_Value_4_Ucount | 0 - 4294967295              | [Pantalla][ax] Número - Contador (4<br>bytes sin signo) | Mostrar valor numérico del objeto                                                       |
| 99, 115, 131, 147                           | 14 Bytes | Е | C - W T U    | DPT_String_UTF-8   |                             | [Pantalla][a] Texto del objeto                          | Se muestra el texto recibido                                                            |
| 99, 107, 115, 123,<br>131, 139, 147,<br>155 | 14 Bytes | E | с - w т u    | DPT_String_UTF-8   |                             | [Pantalla][ax] Texto del objeto                         | Se muestra el texto recibido                                                            |
| 108                                         | 1 Bit    | Е | <b>C - W</b> | DPT_Switch         | 0/1                         | [Pantalla][Consigna] Mostrar/Ocultar<br>casilla         | 0 = Ocultar casilla; 1 = Mostrar casilla                                                |
| 112 121                                     | 2 Bytes  | Е | C - W T U    | DPT_Value_Temp     | -273,00º - 670433,28º       | [Pantalla][Consigna] Temperatura<br>real                | -99°C 199°C                                                                             |
| 113, 121                                    | 2 Bytes  | Е | C - W T U    | DPT_Value_Temp     | -273,00º - 670433,28º       | [Pantalla][Consigna] Temperatura<br>de consigna         | -99°C 199°C                                                                             |
| 124                                         | 1 Bit    | Е | C - W        | DPT_Switch         | 0/1                         | [Pantalla][Vent.] Mostrar/Ocultar<br>casilla            | 0 = Ocultar casilla; 1 = Mostrar casilla                                                |
| 125                                         | 1 Bit    | Е | C - W T U    | DPT_Switch         | 0/1                         | [Pantalla][Vent.] Valor de modo<br>auto                 | Modo auto con 0                                                                         |
| 125                                         | 1 Bit    | Е | C - W T U    | DPT_Switch         | 0/1                         | [Pantalla][Vent.] Valor de modo<br>auto                 | Modo auto con 1                                                                         |
|                                             | 1 Byte   | Е | C - W T U    | DPT_Scaling        | 0% - 100%                   | [Pantalla][Vent.] Indicador de<br>ventilación           | 3 niveles: Mín. (0% - 33%); Med. (34% -<br>66%); Máx. (67% - 100%)                      |
|                                             | 1 Byte   | Е | C - W T U    | DPT_Scaling        | 0% - 100%                   | [Pantalla][Vent.] Indicador de ventilación              | 2 niveles: Mín. (0% - 50%); Máx. (51% -<br>100%)                                        |
| 128                                         | 1 Byte   | E | с - w т u    | DPT_Scaling        | 0% - 100%                   | [Pantalla][Vent.] Indicador de<br>ventilación           | Auto + 3 niveles: Auto = 0%; Mín. (1% -<br>33%); Med. (34% - 66%); Máx. (67% -<br>100%) |
|                                             | 1 Byte   | Е | с - w т u    | DPT_Scaling        | 0% - 100%                   | [Pantalla][Vent.] Indicador de ventilación              | Auto + 2 niveles: Auto = 0%; Mín. (1% -<br>50%); Máx. (51% - 100%)                      |
| 1.4.1                                       | 1 Bit    | Е | C - W        | DPT_Enable         | 0/1                         | [Pantalla] Habilitar alarma                             | 0 = Inhabilitar; 1 = Habilitar                                                          |
| 141                                         | 1 Bit    | Е | C - W        | DPT_Enable         | 0/1                         | [Pantalla] Habilitar alarma                             | 0 = Habilitar; 1 = Inhabilitar                                                          |
| 142                                         | 1 Bit    | Е | C - W T U    | DPT_Alarm          | 0/1                         | [Pantalla] Alarma                                       | 0 = No alarma; 1 = Alarma                                                               |
|                                             | 1 Bit    | Е | C - W T U    | DPT_Alarm          | 0/1                         | [Pantalla] Alarma                                       | 0 = Alarma; 1 = No alarma                                                               |
| 149                                         | 1 Bit    | Е | с - w т u    | DPT_Switch         | 0/1                         | [Pantalla][Consigna] Estado del<br>termostato           | 0 = Off; 1 = On                                                                         |
| 156, 160                                    | 2 Bytes  | S | C R - T -    | DPT_Value_Temp     | -273,00° - 670433,28°       | [Ex] Temperatura actual                                 | Valor del sensor de temperatura                                                         |
| 157, 161                                    | 1 Bit    | S | C R - T -    | DPT_Alarm          | 0/1                         | [Ex] Sobreenfriamiento                                  | 0 = No alarma; 1 = Alarma                                                               |
| 158, 162                                    | 1 Bit    | S | C R - T -    | DPT_Alarm          | 0/1                         | [Ex] Sobrecalentamiento                                 | 0 = No alarma; 1 = Alarma                                                               |
| 159, 163                                    | 1 Bit    | S | C R - T -    | DPT_Alarm          | 0/1                         | [Ex] Error de sonda                                     | 0 = No alarma; 1 = Alarma                                                               |

| _ |          |         |      |           |                     |                                                                                                    |                                                       |                                           |
|---|----------|---------|------|-----------|---------------------|----------------------------------------------------------------------------------------------------|-------------------------------------------------------|-------------------------------------------|
|   | 164      | 2 Bytes | s    | C R - T - | DPT_Value_Temp      | -273,00º - 670433,28º                                                                                                  | [Sensor temp. interno] Temperatura actual             | Valor del sensor de temperatura           |
|   | 165      | 1 Bit   | s    | C R - T - | DPT_Alarm           | 0/1                                                                                                    | [Sensor temp. interno]<br>Sobreenfriamiento           | 0 = No alarma; 1 = Alarma                 |
|   | 166      | 1 Bit   | S    | C R - T - | DPT_Alarm           | 0/1                                                                                                    | [Sensor temp. interno]<br>Sobrecalentamiento          | 0 = No alarma; 1 = Alarma                 |
|   | 167, 173 | 1 Bit   | Е    | C - W     | DPT_Enable          | 0/1                                                                                                    | [Ex] Bloquear entrada                                 | 0 = Desbloquear; 1 = Bloquear             |
|   |          | 1 Bit   |      | C T -     | DPT_Switch          | 0/1                                                                                                    | [Ex] [Puls. Corta] 0                                  | Envío de 0                                |
|   |          | 1 Bit   |      | C T -     | DPT_Switch          | 0/1                                                                                                    | [Ex] [Puls. Corta] 1                                  | Envío de 1                                |
|   |          | 1 Bit   | Е    | C - W T - | DPT_Switch          | 0/1                                                                                                    | [Ex] [Puls. Corta] Conmutar 0/1                       | Conmutación 0/1                           |
|   |          | 1 Bit   |      | C T -     | DPT_UpDown          | 0/1                                                                                                    | [Ex] [Puls. Corta] Subir persiana                     | Envío de 0 (Subir)                        |
|   |          | 1 Bit   |      | C T -     | DPT_UpDown          | 0/1                                                                                                    | [Ex] [Puls. Corta] Bajar persiana                     | Envío de 1 (Bajar)                        |
|   |          | 1 Bit   |      | С Т -     | DPT_UpDown          | 0/1                                                                                                    | [Ex] [Puls. Corta] Subir/Bajar<br>persiana            | Conmutación 0/1 (Subir/Bajar)             |
|   |          | 1 Bit   |      | С Т -     | DPT_Step            | 0/1                                                                                                    | [Ex] [Puls. Corta] Parar persiana /<br>paso arriba    | Envío de 0 (Parar/Paso arriba)            |
|   |          | 1 Bit   | <br> | С Т -     | DPT_Step            | 0/1                                                                                                    | [Ex] [Puls. Corta] Parar persiana /<br>paso abajo     | Envío de 1 (Parar/Paso abajo)             |
|   |          | 1 Bit   |      | С Т -     | DPT_Step            | 0/1                                                                                                    | [Ex] [Puls. Corta] Parar persiana /<br>paso conmutado | Conmutación 0/1 (Parar/Paso arriba/abajo) |
|   | 168, 174 | 4 Bit   |      | С Т -     | DPT_Control_Dimming | 0x0 (Detener)<br>0x1 (Reducir 100%)<br><br>0x7 (Reducir 1%)<br>0x8 (Detener)<br>0x9 (Subir 100%)<br><br>0xF (Subir 1%) | [Ex] [Puls. Corta] Aumentar luz                       | Aumentar luz                              |
|   |          | 4 Bit   |      | С Т -     | DPT_Control_Dimming | 0x0 (Detener)<br>0x1 (Reducir 100%)<br><br>0x7 (Reducir 1%)<br>0x8 (Detener)<br>0x9 (Subir 100%)<br><br>0xF (Subir 1%) | [Ex] [Puls. Corta] Disminuir luz                      | Disminuir luz                             |
|   |          | 4 Bit   |      | С Т -     | DPT_Control_Dimming | 0x0 (Detener)<br>0x1 (Reducir 100%)<br><br>0x7 (Reducir 1%)<br>0x8 (Detener)<br>0x9 (Subir 100%)<br><br>0xF (Subir 1%) | [Ex] [Puls. Corta]<br>Aumentar/Disminuir luz          | Conmutación aumentar/disminuir luz        |

|          | 1 Bit   |     | С Т -            | DPT_Switch          | 0/1                                                                                                    | [Ex] [Puls. Corta] Luz On                                   | Envío de 1 (On)                                           |
|----------|---------|-----|------------------|---------------------|----------------------------------------------------------------------------------------------------|-------------------------------------------------------------|-----------------------------------------------------------|
|          | 1 Bit   |     | С Т -            | DPT_Switch          | 0/1                                                                                                    | [Ex] [Puls. Corta] Luz Off                                  | Envío de 0 (Off)                                          |
|          | 1 Bit   | Е   | C - W T -        | DPT_Switch          | 0/1                                                                                                    | [Ex] [Puls. Corta] Luz On/Off                               | Conmutación 0/1                                           |
|          | 1 Byte  |     | С Т -            | DPT_SceneControl    | 0-63; 128-191                                                                                                    | [Ex] [Puls. Corta] Ejecutar escena                          | Envío de 0-63                                             |
|          | 1 Byte  |     | С Т -            | DPT_SceneControl    | 0-63; 128-191                                                                                                    | [Ex] [Puls. Corta] Grabar escena                            | Envío de 128-191                                          |
|          | 1 Bit   | E/S | <b>C R W T -</b> | DPT_Switch          | 0/1                                                                                                    | [Ex] [Interruptor/Sensor] Flanco                            | Envío de 0 o 1                                            |
|          | 1 Byte  |     | С Т -            | DPT_Value_1_Ucount  | 0 - 255                                                                                                    | [Ex] [Puls. Corta] Valor constante<br>(entero)              | 0 - 255                                                   |
|          | 1 Byte  |     | С Т -            | DPT_Scaling         | 0% - 100%                                                                                                    | [Ex] [Puls. Corta] Valor constante<br>(porcentaje)          | 0% - 100%                                                 |
|          | 2 Bytes |     | С Т -            | DPT_Value_2_Ucount  | 0 - 65535                                                                                                    | [Ex] [Puls. Corta] Valor constante<br>(entero)              | 0 - 65535                                                 |
|          | 2 Bytes |     | С Т -            | 9.xxx               | -671088,64 -<br>670433,28                                                                                              | [Ex] [Puls. Corta] Valor constante<br>(coma flotante)       | Valor en coma flotante                                    |
| 160 175  | 1 Byte  | Е   | C - W            | DPT_Scaling         | 0% - 100%                                                                                                    | [Ex] [Puls. Corta] Estado de la<br>persiana (entrada)       | 0% = Arriba; 100% = Abajo                                 |
| 109, 175 | 1 Byte  | Е   | <b>C - W</b>     | DPT_Scaling         | 0% - 100%                                                                                                    | [Ex] [Puls. Corta] Estado del<br>regulador de luz (entrada) | 0% - 100%                                                 |
|          | 1 Bit   |     | С Т -            | DPT_Switch          | 0/1                                                                                                    | [Ex] [Puls. Larga] 0                                        | Envío de 0                                                |
|          | 1 Bit   |     | С Т -            | DPT_Switch          | 0/1                                                                                                    | [Ex] [Puls. Larga] 1                                        | Envío de 1                                                |
|          | 1 Bit   | Е   | C - W T -        | DPT_Switch          | 0/1                                                                                                    | [Ex] [Puls. Larga] Conmutar 0/1                             | Conmutación 0/1                                           |
|          | 1 Bit   |     | C T -            | DPT_UpDown          | 0/1                                                                                                    | [Ex] [Puls. Larga] Subir persiana                           | Envío de 0 (Subir)                                        |
|          | 1 Bit   |     | С Т -            | DPT_UpDown          | 0/1                                                                                                    | [Ex] [Puls. Larga] Bajar persiana                           | Envío de 1 (Bajar)                                        |
|          | 1 Bit   |     | С Т -            | DPT_UpDown          | 0/1                                                                                                    | [Ex] [Puls. Larga] Subir/Bajar<br>persiana                  | Conmutación 0/1 (Subir/Bajar)                             |
|          | 1 Bit   |     | С Т -            | DPT_Step            | 0/1                                                                                                    | [Ex] [Puls. Larga] Parar persiana /<br>paso arriba          | Envío de 0 (Parar/Paso arriba)                            |
|          | 1 Bit   |     | С Т -            | DPT_Step            | 0/1                                                                                                    | [Ex] [Puls. Larga] Parar persiana /<br>paso abajo           | Envío de 1 (Parar/Paso abajo)                             |
| 170, 176 | 1 Bit   |     | С Т -            | DPT_Step            | 0/1                                                                                                    | [Ex] [Puls. Larga] Parar persiana / paso conmutado          | Conmutación 0/1 (Parar/Paso arriba/abajo)                 |
|          | 4 Bit   |     | С Т -            | DPT_Control_Dimming | 0x0 (Detener)<br>0x1 (Reducir 100%)<br><br>0x7 (Reducir 1%)<br>0x8 (Detener)<br>0x9 (Subir 100%)<br><br>0xF (Subir 1%) | [Ex] [Puls. Larga] Aumentar luz                             | Puls. Larga -> Aumentar; Soltar -><br>Detener regulación  |
|          | 4 Bit   |     | С Т -            | DPT_Control_Dimming | 0x0 (Detener)<br>0x1 (Reducir 100%)<br><br>0x7 (Reducir 1%)                                                            | [Ex] [Puls. Larga] Disminuir luz                            | Puls. Larga -> Disminuir; Soltar -> Detener<br>regulación |

|          |         |   |                     |                     | 0x8 (Detener)                                         |                                                                        |                                                                    |
|----------|---------|---|---------------------|---------------------|-------------------------------------------------------|------------------------------------------------------------------------|--------------------------------------------------------------------|
|          |         |   |                     |                     | 0X9 (Subii 100%)                                      |                                                                        |                                                                    |
|          |         |   |                     |                     | 0xF (Subir 1%)                                        |                                                                        |                                                                    |
|          |         |   |                     |                     | 0x0 (Detener)<br>0x1 (Reducir 100%)                   |                                                                        |                                                                    |
|          | 4 Bit   |   | С Т -               | DPT_Control_Dimming | 0x7 (Reducir 1%)<br>0x8 (Detener)<br>0x9 (Subir 100%) | [Ex] [Puls. Larga]<br>Aumentar/Disminuir luz                           | Puls. Larga -> Aumentar/Disminuir; Soltar<br>-> Detener regulación |
|          |         |   |                     |                     | 0xF (Subir 1%)                                        |                                                                        |                                                                    |
|          | 1 Bit   |   | С Т -               | DPT_Switch          | 0/1                                                   | [Ex] [Puls. Larga] Luz On                                              | Envío de 1 (On)                                                    |
|          | 1 Bit   |   | С Т -               | DPT_Switch          | 0/1                                                   | [Ex] [Puls. Larga] Luz Off                                             | Envío de 0 (Off)                                                   |
|          | 1 Bit   | Е | C - W T -           | DPT_Switch          | 0/1                                                   | [Ex] [Puls. Larga] Luz On/Off                                          | Conmutación 0/1                                                    |
|          | 1 Byte  |   | С Т -               | DPT_SceneControl    | 0-63; 128-191                                         | [Ex] [Puls. Larga] Ejecutar escena                                     | Envío de 0-63                                                      |
|          | 1 Byte  |   | С Т -               | DPT_SceneControl    | 0-63; 128-191                                         | [Ex] [Puls. Larga] Grabar escena                                       | Envío de 128-191                                                   |
|          | 1 Bit   | S | C R - T -           | DPT_Alarm           | 0/1                                                   | [Ex] [Interruptor/Sensor] Alarma:<br>avería, sabotaje, línea inestable | 1 = Alarma; 0 = No alarma                                          |
|          | 2 Bytes |   | С Т -               | 9.xxx               | -671088,64 -<br>670433,28                             | [Ex] [Puls. Larga] Valor constante<br>(coma flotante)                  | Valor en coma flotante                                             |
|          | 2 Bytes |   | С Т -               | DPT_Value_2_Ucount  | 0 - 65535                                             | [Ex] [Puls. Larga] Valor constante<br>(entero)                         | 0 - 65535                                                          |
|          | 1 Byte  |   | С Т -               | DPT_Scaling         | 0% - 100%                                             | [Ex] [Puls. Larga] Valor constante<br>(porcentaje)                     | 0% - 100%                                                          |
|          | 1 Byte  |   | С Т -               | DPT_Value_1_Ucount  | 0 - 255                                               | [Ex] [Puls. Larga] Valor constante<br>(entero)                         | 0 - 255                                                            |
| 171, 177 | 1 Bit   |   | С Т -               | DPT_Trigger         | 0/1                                                   | [Ex] [Soltar Puls. Larga] Parar<br>persiana                            | Soltar -> Parar persiana                                           |
| 172 179  | 1 Byte  | Е | <b>C</b> - <b>W</b> | DPT_Scaling         | 0% - 100%                                             | [Ex] [Puls. Larga] Estado del<br>regulador de luz (entrada)            | 0% - 100%                                                          |
| 172, 170 | 1 Byte  | Е | <b>C</b> - <b>W</b> | DPT_Scaling         | 0% - 100%                                             | [Ex] [Puls. Larga] Estado de la<br>persiana (entrada)                  | 0% = Arriba; 100% = Abajo                                          |
| 179      | 1 Byte  | Е | C - W               | DPT_SceneNumber     | 0 - 63                                                | [Detec. Mov.] Escenas: entrada                                         | Valor de escena                                                    |
| 180      | 1 Byte  |   | С Т -               | DPT_SceneControl    | 0-63; 128-191                                         | [Detec. Mov.] Escenas: salida                                          | Valor de escena                                                    |
| 181, 210 | 1 Byte  | S | C R - T -           | DPT_Scaling         | 0% - 100%                                             | [Ex] Luminosidad                                                       | 0-100%                                                             |
| 182, 211 | 1 Bit   | S | C R - T -           | DPT_Alarm           | 0/1                                                   | [Ex] Error de circuito abierto                                         | 0 = No error; 1 = Circuito abierto                                 |
| 183, 212 | 1 Bit   | S | C R - T -           | DPT_Alarm           | 0/1                                                   | [Ex] Error de cortocircuito                                            | 0 = No error; 1 = Cortocircuito                                    |
| 184, 213 | 1 Byte  | S | C R - T -           | DPT_Scaling         | 0% - 100%                                             | [Ex] Estado de presencia<br>(Porcentaje)                               | 0-100%                                                             |
| 185, 214 | 1 Byte  | S | C R - T -           | DPT_HVACMode        | 1=Confort<br>2=Standby                                | [Ex] Estado de presencia (HVAC)                                        | Auto, Confort, Standby, Económico,<br>Protección                   |

|                                 |         |   |                     |                   | 3=Económico<br>4=Protección                           |                                                     |                                                       |
|---------------------------------|---------|---|---------------------|-------------------|-------------------------------------------------------|-----------------------------------------------------|-------------------------------------------------------|
|                                 | 1 Bit   | S | C R - T -           | DPT_Switch        | 0/1                                                   | [Ex] Estado de presencia (Binario)                  | Valor binario                                         |
| 186, 215                        | 1 Bit   | S | C R - T -           | DPT_Start         | 0/1                                                   | [Ex] Detector de presencia: salida<br>de esclavo    | 1 = Movimiento detectado                              |
| 187, 216                        | 1 Bit   | Е | C - W               | DPT_Window_Door   | 0/1                                                   | [Ex] Disparador de detección de<br>presencia        | Valor binario para disparar la detección de presencia |
| 188, 217                        | 1 Bit   | Е | <b>C</b> - <b>W</b> | DPT_Start         | 0/1                                                   | [Ex] Detección de presencia:<br>entrada de esclavo  | 0 = Nada; 1 = Detección desde dispositivo esclavo     |
| 189, 218                        | 2 Bytes | Е | <b>C</b> - <b>W</b> | DPT_TimePeriodSec | 0 - 65535                                             | [Ex] Detección de presencia: tiempo<br>de espera    | 0-65535 s.                                            |
| 190, 219                        | 2 Bytes | Е | <b>C</b> - <b>W</b> | DPT_TimePeriodSec | 0 - 65535                                             | [Ex] Detección de presencia: tiempo<br>de escucha   | 1-65535 s.                                            |
| 191, 220                        | 1 Bit   | Е | <b>C</b> - <b>W</b> | DPT_Enable        | 0/1                                                   | [Ex] Detección de presencia:<br>habilitar           | Dependiente de los parámetros                         |
| 192, 221                        | 1 Bit   | Е | <b>C</b> - <b>W</b> | DPT_DayNight      | 0/1                                                   | [Ex] Detección de presencia:<br>día/noche           | Dependiente de los parámetros                         |
| 193, 222                        | 1 Bit   | S | C R - T -           | DPT_Occupancy     | 0/1                                                   | [Ex] Detección de presencia: estado<br>de ocupación | 0 = No ocupado; 1 = Ocupado                           |
| 194, 223                        | 1 Bit   | Е | <b>C</b> - <b>W</b> | DPT_Start         | 0/1                                                   | [Ex] Detección de movimiento<br>externo             | 0 = Nada; 1 = Detección de un sensor<br>externo       |
| 195, 200, 205,<br>224, 229, 234 | 1 Byte  | S | C R - T -           | DPT_Scaling       | 0% - 100%                                             | [Ex] [ax] Estado de detección<br>(Porcentaje)       | 0-100%                                                |
| 196, 201, 206,<br>225, 230, 235 | 1 Byte  | S | C R - T -           | DPT_HVACMode      | 1=Confort<br>2=Standby<br>3=Económico<br>4=Protección | [Ex] [ax] Estado de detección<br>(HVAC)             | Auto, Confort, Standby, Económico,<br>Protección      |
| 197, 202, 207,<br>226, 231, 236 | 1 Bit   | S | C R - T -           | DPT_Switch        | 0/1                                                   | [Ex] [ax] Estado de detección<br>(Binario)          | Valor binario                                         |
| 198, 203, 208,<br>227, 232, 237 | 1 Bit   | Е | C - W               | DPT_Enable        | 0/1                                                   | [Ex] [ax] Habilitar canal                           | Dependiente de los parámetros                         |
| 199, 204, 209,<br>228, 233, 238 | 1 Bit   | Е | <b>C</b> - <b>W</b> | DPT_Switch        | 0/1                                                   | [Ex] [ax] Forzar estado                             | 0 = No detección; 1 = Detección                       |
| 239                             | 1 Byte  | Е | C - W               | DPT_SceneControl  | 0-63; 128-191                                         | [Termostato] Escenas: entrada                       | Valor de escena                                       |
| 240                             | 2 Bytes | Е | <b>C - W T U</b>    | DPT_Value_Temp    | -273,00° - 670433,28°                                 | [Tx] Fuente de temperatura 1                        | Temperatura de sensor externo                         |
| 241                             | 2 Bytes | Е | <b>C - W T U</b>    | DPT_Value_Temp    | -273,00° - 670433,28°                                 | [Tx] Fuente de temperatura 2                        | Temperatura de sensor externo                         |
| 242                             | 2 Bytes | S | C R - T -           | DPT_Value_Temp    | -273,00º - 670433,28º                                 | [Tx] Temperatura efectiva                           | Temperatura efectiva de control                       |
| 243                             | 1 Byte  | E | C - W               | DPT_HVACMode      | 1=Confort<br>2=Standby<br>3=Económico<br>4=Protección | [Tx] Modo especial                                  | Valor de modo de 1 byte                               |
| 244                             | 1 Bit   | E | C - W               | DPT_Ack           | 0/1                                                   | [Tx] Modo especial: confort                         | 0 = Nada; 1 = Disparo                                 |
| 244                             | 1 Bit   | Е | C - W               | DPT_Switch        | 0/1                                                   | [Tx] Modo especial: confort                         | 0 = Apagar; 1 = Encender                              |

| 245      | 1 Bit   | Е   | C - W               | DPT_Ack         | 0/1                                                   | [Tx] Modo especial: standby                                  | 0 = Nada; 1 = Disparo                                 |
|----------|---------|-----|---------------------|-----------------|-------------------------------------------------------|--------------------------------------------------------------|-------------------------------------------------------|
| 245      | 1 Bit   | Е   | C - W               | DPT_Switch      | 0/1                                                   | [Tx] Modo especial: standby                                  | 0 = Apagar; 1 = Encender                              |
| 246      | 1 Bit   | Е   | C - W               | DPT_Ack         | 0/1                                                   | [Tx] Modo especial: económico                                | 0 = Nada; 1 = Disparo                                 |
| 240      | 1 Bit   | Е   | C - W               | DPT_Switch      | 0/1                                                   | [Tx] Modo especial: económico                                | 0 = Apagar; 1 = Encender                              |
| 247      | 1 Bit   | Е   | C - W               | DPT_Ack         | 0/1                                                   | [Tx] Modo especial: protección                               | 0 = Nada; 1 = Disparo                                 |
| 247      | 1 Bit   | Е   | C - W               | DPT_Switch      | 0/1                                                   | [Tx] Modo especial: protección                               | 0 = Apagar; 1 = Encender                              |
| 248      | 1 Bit   | Е   | C - W               | DPT_Window_Door | 0/1                                                   | [Tx] Estado de ventana (entrada)                             | 0 = Cerrado; 1 = Abierto                              |
| 249      | 1 Bit   | Е   | C - W               | DPT_Trigger     | 0/1                                                   | [Tx] Prolongación de confort                                 | 0 = Nada; 1 = Confort temporizado                     |
| 250      | 1 Byte  | S   | C R - T -           | DPT_HVACMode    | 1=Confort<br>2=Standby<br>3=Económico<br>4=Protección | [Tx] Modo especial (estado)                                  | Valor de modo de 1 byte                               |
| 251      | 2 Bytes | Е   | C - W               | DPT_Value_Temp  | -273,00° - 670433,28°                                 | [Tx] Consigna                                                | Consigna del termostato                               |
| 251      | 2 Bytes | Е   | <b>C - W</b>        | DPT_Value_Temp  | -273,00° - 670433,28°                                 | [Tx] Consigna básica                                         | Consigna de referencia                                |
| 252      | 1 Bit   | Е   | <b>C</b> - <b>W</b> | DPT_Step        | 0/1                                                   | [Tx] Consigna (paso)                                         | 0 = Decrementar consigna; 1 =<br>Incrementar consigna |
| 253      | 2 Bytes | Е   | <b>C - W</b>        | DPT_Value_Tempd | -671088,64° -<br>670433,28°                           | [Tx] Consigna (offset)                                       | Valor de offset en coma flotante                      |
| 254      | 2 Bytes | S   | C R - T -           | DPT_Value_Temp  | -273,00° - 670433,28°                                 | [Tx] Consigna (estado)                                       | Consigna actual                                       |
| 255      | 2 Bytes | S   | C R - T -           | DPT_Value_Temp  | -273,00° - 670433,28°                                 | [Tx] Consigna básica (estado)                                | Consigna básica actual                                |
| 256      | 2 Bytes | S   | C R - T -           | DPT_Value_Tempd | -671088,64° -<br>670433,28°                           | [Tx] Consigna (estado de offset)                             | Valor actual del offset                               |
| 257      | 1 Bit   | Е   | C - W               | DPT_Reset       | 0/1                                                   | [Tx] Reinicio de consigna                                    | Reinicio a valores por defecto                        |
| 257      | 1 Bit   | Е   | C - W               | DPT_Reset       | 0/1                                                   | [Tx] Reiniciar offsets                                       | Reiniciar offset                                      |
| 258      | 1 Bit   | Е   | C - W               | DPT_Heat_Cool   | 0/1                                                   | [Tx] Modo                                                    | 0 = Enfriar; 1 = Calentar                             |
| 259      | 1 Bit   | S   | C R - T -           | DPT_Heat_Cool   | 0/1                                                   | [Tx] Modo (estado)                                           | 0 = Enfriar; 1 = Calentar                             |
| 260      | 1 Bit   | Е   | C - W               | DPT_Switch      | 0/1                                                   | [Tx] On/Off                                                  | 0 = Apagar; 1 = Encender                              |
| 261      | 1 Bit   | S   | C R - T -           | DPT_Switch      | 0/1                                                   | [Tx] On/Off (estado)                                         | 0 = Apagar; 1 = Encender                              |
| 262      | 1 Bit   | E/S | C R W               | DPT_Switch      | 0/1                                                   | [Tx] Sistema principal (enfriar)                             | 0 = Sistema 1; 1 = Sistema 2                          |
| 263      | 1 Bit   | E/S | C R W               | DPT_Switch      | 0/1                                                   | [Tx] Sistema principal (calentar)                            | 0 = Sistema 1; 1 = Sistema 2                          |
| 264      | 1 Bit   | Е   | <b>C</b> - <b>W</b> | DPT_Enable      | 0/1                                                   | [Tx] Habilitar/Deshabilitar sistema<br>secundario (enfriar)  | 0 = Deshabilitar; 1 = Habilitar                       |
| 265      | 1 Bit   | Е   | C - W               | DPT_Enable      | 0/1                                                   | [Tx] Habilitar/Deshabilitar sistema<br>secundario (calentar) | 0 = Deshabilitar; 1 = Habilitar                       |
| 266, 272 | 1 Byte  | S   | C R - T -           | DPT_Scaling     | 0% - 100%                                             | [Tx] [Sx] Variable de control<br>(enfriar)                   | Control PI (continuo)                                 |
| 267, 273 | 1 Byte  | S   | C R - T -           | DPT_Scaling     | 0% - 100%                                             | [Tx] [Sx] Variable de control<br>(calentar)                  | Control PI (continuo)                                 |
|          | 1 Byte  | S   | C R - T -           | DPT_Scaling     | 0% - 100%                                             | [Tx] [Sx] Variable de control                                | Control PI (continuo)                                 |
| 268, 274 | 1 Bit   | S   | C R - T -           | DPT_Switch      | 0/1                                                   | [Tx] [Sx] Variable de control<br>(enfriar)                   | Control de 2 puntos                                   |

|          | 1 Bit   | S | C R - T - | DPT_Switch         | 0/1                   | [Tx] [Sx] Variable de control<br>(enfriar)  | Control PI (PWM)                                |
|----------|---------|---|-----------|--------------------|-----------------------|---------------------------------------------|-------------------------------------------------|
|          | 1 Bit   | S | C R - T - | DPT_Switch         | 0/1                   | [Tx] [Sx] Variable de control<br>(calentar) | Control de 2 puntos                             |
| 269, 275 | 1 Bit   | S | C R - T - | DPT_Switch         | 0/1                   | [Tx] [Sx] Variable de control<br>(calentar) | Control PI (PWM)                                |
|          | 1 Bit   | S | C R - T - | DPT_Switch         | 0/1                   | [Tx] [Sx] Variable de control               | Control de 2 puntos                             |
|          | 1 Bit   | S | C R - T - | DPT_Switch         | 0/1                   | [Tx] [Sx] Variable de control               | Control PI (PWM)                                |
| 270, 276 | 1 Bit   | s | C R - T - | DPT_Switch         | 0/1                   | [Tx] [Sx] Estado de PI (enfriar)            | 0 = Señal PI a 0%; 1 = Señal PI mayor que<br>0% |
| 271 277  | 1 Bit   | s | C R - T - | DPT_Switch         | 0/1                   | [Tx] [Sx] Estado de PI (calentar)           | 0 = Señal PI a 0%; 1 = Señal PI mayor que<br>0% |
| 2/1, 2// | 1 Bit   | S | C R - T - | DPT_Switch         | 0/1                   | [Tx] [Sx] Estado de PI                      | 0 = Señal PI a 0%; 1 = Señal PI mayor que<br>0% |
| 278      | 1 Byte  | Е | C - W     | DPT_Percent_V8     |                       | [Hum] Calibración del sensor                | -12% 12%                                        |
| 279      | 2 Bytes | S | C R - T - | DPT_Value_Humidity | -12% - 12%            | [Hum] Humedad actual                        | Valor del sensor de humedad                     |
| 280      | 2 Bytes | S | C R - T - | DPT_Value_Temp     | -273,00º - 670433,28º | [Hum] Temperatura del punto de rocío        | Valor de temperatura del punto de rocío         |
| 281      | 2 Bytes | Е | C - W     | DPT_Value_Humidity | -12% - 12%            | [Hum] Límite de alarma de humedac<br>alta   | Valor del límite de alarma de humedad alta      |
| 282      | 2 Bytes | Е | C - W     | DPT_Value_Humidity | -12% - 12%            | [Hum] Límite de alarma de humedac<br>baja   | Valor del límite de alarma de humedad baja      |
| 283      | 2 Bytes | Е | C - W     | DPT_Value_Temp     | -273,00° - 670433,28° | [Hum] Temperatura de superficie             | Valor de temperatura de superficie              |
| 284      | 1 Bit   | S | C R - T - | DPT_Alarm          | 0/1                   | [Hum] Alta humedad                          | 0 = No alarma; 1 = Alarma                       |
| 285      | 1 Bit   | S | C R - T - | DPT_Alarm          | 0/1                   | [Hum] Baja humedad                          | 0 = No alarma; 1 = Alarma                       |
| 286      | 1 Bit   | S | C R - T - | DPT_Alarm          | 0/1                   | [Hum] Condensación                          | 0 = No alarma; 1 = Alarma                       |

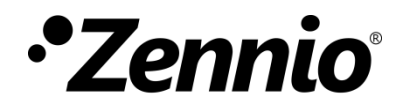

Únete y envíanos tus consultas sobre los dispositivos Zennio: <u>https://support.zennio.com</u>

### Zennio Avance y Tecnología S.L.

C/ Río Jarama, 132. Nave P-8.11 45007 Toledo, España.

Tel. +34 925 232 002

www.zennio.com info@zennio.com